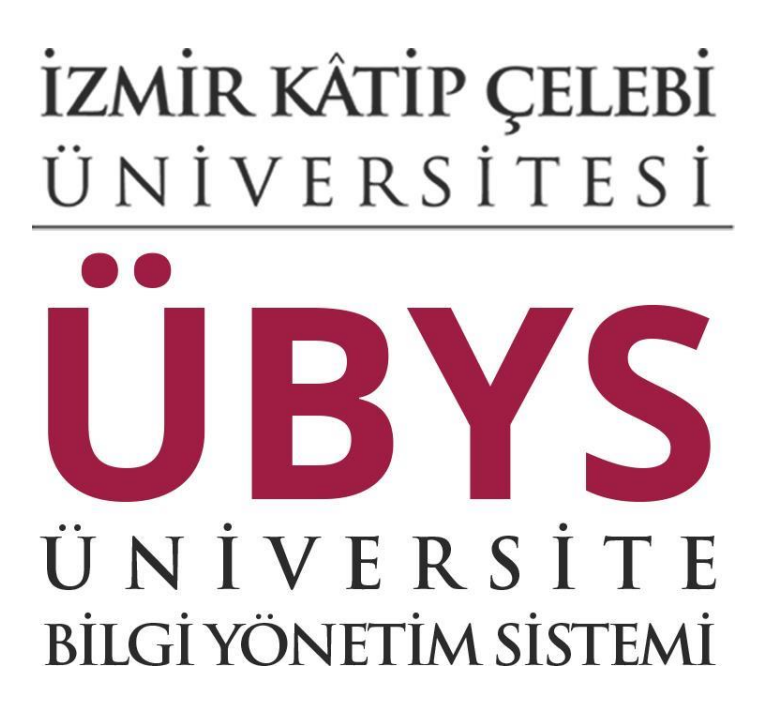

# ELEKTRONİK BELGE YÖNETİM SİSTEMİ KULLANIM KILAVUZU

Ürünün Sürümü: Versiyon2.1 Ürünün Tarihi : 13.06.2016

| Belgenin Adı   | Elektronik Belge Yönetim Sistemi Kullanım Kılavuzu                                              |
|----------------|-------------------------------------------------------------------------------------------------|
| Yazılış Tarihi | 13.06.2016                                                                                      |
| Sayfa Adedi    | 52                                                                                              |
| İçerik Özeti   | Bu belgede İzmir Katip Çelebi Üniversitesi'ne ait EBYS modülünün ürün açıklaması bulunmaktadır. |

# DOKÜMAN ONAY BİLGİLERİ

| Hazırlayan | Tuğba Şen     | V.1.0 |
|------------|---------------|-------|
| Hazırlayan | TuğbaŞen      | V.1.2 |
| Hazırlayan | Oğuzhan Bulut | V.2.1 |

# DEĞİŞİKLİK KAYITLARI

| Sürüm No | Açıklama     | Bölüm/ Sayfa<br>No | Değişiklik<br>Tarihi |
|----------|--------------|--------------------|----------------------|
| 1.0      | İlk Yayın    |                    | -                    |
| 1.2      | İkinci Yayın |                    | 10.08.2015           |
| 2.1      | Üçüncü Yayın |                    | 13.06.2016           |

# İçindekiler

| GIRIŞ                                                                                                    | . 4 |
|----------------------------------------------------------------------------------------------------|-----|
| Elektornik Belge Yönetim Sistemi Nedir                                                                                                    | . 4 |
| Elektronik Belge Yönetim Sistemi, kurumların faaliyetleri sırasında oluşturdukları her türlü<br>dokümantasyonun, üretiminden nihai tasfiyesine kadar olan süreç içerisinde arşivlenmesini ve |     |
| yönetilmesini sağlayan sistemdir                                                                                                    | . 4 |
| Portal Anasayfa                                                                                                    | . 4 |
| Sisteme Giriş Yapılması                                                                                                    | . 4 |

| Elektronik Belge Gezgini Ekranı                       |    |
|-------------------------------------------------------|----|
| Bir Belgenin İade Edilmesi                            |    |
| Bir Belgenin İptal Edilmesi                           |    |
| Bir Belgenin İşlenenler Arasından Kaldırılması İşlemi |    |
| Belge Tipleri                                         |    |
| Belge Düzenleme İşlemi                                |    |
| Cevap Yaz Butonu ile Belge Oluşturma                  |    |
| Belge Türet ;şlemi                                    |    |
| Belge Hareketleri                                     |    |
| Saklama ve Tasfiye Planı                              |    |
| Elektronik Paraflama İşlemi                           |    |
| Elektronik İmzalama İşlemi                            |    |
| Karşı Görüş (Şerh) Belirtme İşlemi                    | 40 |
| Belge Havale İşlemi                                   | 40 |
| Havale İptal İşlemi                                   |    |
| KEP Sistemi                                           |    |

# Kısaltmalar ve Tanımlamalar

Ebys: Elektronik Belge Yönetim Sistemi İnbox: Belge Gezgini Ekranı KEP: Kayıtlı Elektronik Posta DETSİS: Devlet Teşkilatı Merkezi Sistemi EYP: Elektronik Yazışma Paketi E-Posta: Elektronik Posta

# GİRİŞ

#### Elektornik Belge Yönetim Sistemi Nedir

Elektronik Belge Yönetim Sistemi, kurumların faaliyetleri sırasında oluşturdukları her türlü dokümantasyonun, üretiminden nihai tasfiyesine kadar olan süreç içerisinde arşivlenmesini ve yönetilmesini sağlayan marka tescilli(marka No:2014 14106 - Hizmet) bir sistemdir.

Bu doküman içerisinde, hizmete sunulan Elektronik Belge Yönetim Sisteminin kullanımına yönelik yardım içeriği bulunmaktadır. Bu amaçla Elektronik Belge Yönetim Sisteminde yapılan iş ve işlem basamakları ekran görüntüleri eşliğinde anlatılmaktadır.

#### **Portal Anasayfa**

Üniversite Bilgi Yönetim Sisteminin ana sayfasına erişim yapıldığı ekrandır. Bilgi sistemleri dahilindeki uygulamalara bu sayfadan sisteme giriş yapılarak ulaşılır.

#### Sisteme Giriş Yapılması

Kullanıcı adı ve parola bilgileri doldurularak giriş yap butonuna tıklanır.

"Kullanıcı" alanına kurumsal e-posta adresinin @ işaretinden önceki kısmı, "Şifre" alanına ise kullanıcı şifresi yazılarak "Giriş" butonuna basılır.

Kullanıcı birden çok yetkiye sahip ise "Giriş" butonuna basıldıktan sonra işlem yapılmak istenen kullanıcı grubu seçilerek sisteme giriş yapılır.

Elektronik Belge Yönetim Sistemi işlemleri ile ilgili kullanıcı grubu seçilerek işleme devam edilir.

Kullanıcı grupları ve bu grupların yetkilendirmeleri ilgili kuruma ait olup yeniden düzenlenebilmektedir.

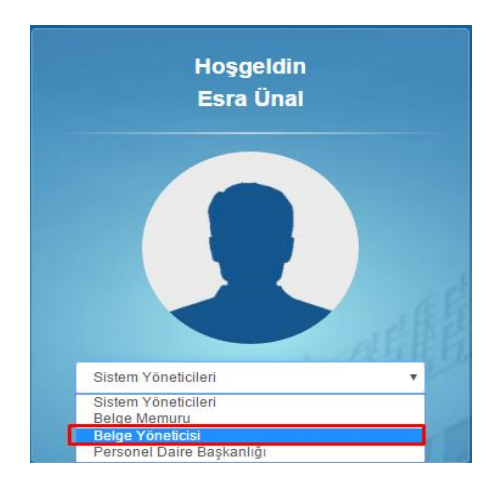

Elektronik Belge Gezgini Ekranı

İnbox ekranı ilk açıldığı zaman belgelere ait tüm detaylara ilgili ekran üzerinden ulaşılabilmektedir. Kullanıcı dostu arayüzü sayesinde birden fazla özellik bir arada yer almaktadır. Bu özellikler aşağıda yer alan infografik üzerinde listelenmektedir.

|                                                                                                    | SEÇİLİ KLASÖRDE ARAMA özeliiği say<br>belgeler arasında imza türü, belge tipi                                                                                                    | esinde listelenen tüm<br>, konu ve içerik kriterleri |                                                                        |                                                                                                    |                       |                                                            |                                                    |
|----------------------------------------------------------------------------------------------------|----------------------------------------------------------------------------------------------------|------------------------------------------------------|------------------------------------------------------------------------|----------------------------------------------------------------------------------------------------|-----------------------|------------------------------------------------------------|----------------------------------------------------|
| YENİ İNBOX ekranı ile gelen, giden ve z                                                                                                    | girilerek arama yapılabilir.Açılan klaso<br>belge tarihine göre, belge numarasına<br>ve geliş tarihine göre sıralanabilir.                                                                                                    | göre, işlem tarihine göre                            | MZALA, İADE ET , BELGE TÜRET, DİĞER<br>belgenin üst kısmında yer alır. | , CEVAP YAZ gibi işlemler eski ekrandar                                                                                                    | n farklı olarak       | <> SiMGESi Belge ağacı ve b<br>gizleyerek önizleme boyutur | ielge detayı alanlarını<br>nu genişletebilirsiniz. |
| 💮                                                                                                    | Ara                                                                                                    | - q .                                                | 🕈 Imzala 🖱 lade Et                                                     | (2) Beig                                                                                                    | ge Türet Diğer + Cevi | p Yaz 🗸                                                    | 5                                                  |
| 🛓 Gelen 🗶 Giden ★ 🛛                                                                                                    | Timini Can                                                                                                    | * Cont.                                              | Úst Yazı Ekler (5) İlgiler (5)                                         |                                                                                                    |                       | Beige Üt                                                   | st Verisi                                          |
| G Tümü                                                                                                    | UYARILAR klasöründe günlü belgeler<br>ve iade edilen tüm kep belgeleri klasör                                                                                                    | , iade edilen belgeler<br>lerin yanında mevcut       | FK it Gi it iski detadarma i                                           | au alan üzerinden ularabilirriniz                                                                                                    |                       | Creat Ditalian                                             |                                                    |
| TÜMÜ Belgelerim klasörünü                                                                                                    | belge sayıları ile birlikte görüntülenir.                                                                                                    |                                                      |                                                                        | ou olon decimacin diagaonin anne.                                                                                                    |                       | Gener Dirginer                                             |                                                    |
| bir kerede görmenizi sağlar.                                                                                                    |                                                                                                    | 1 • B                                                |                                                                        |                                                                                                    |                       | Belge No<br>Belge Tarihi                                   | : 1600009418<br>: 06.02.2018                       |
| 1 ag. (1 ag. )                                                                                                    | Access the space of                                                                                                    |                                                      |                                                                        |                                                                                                    |                       | Öretidliği Yer                                             | : Yazılım Birimi                                   |
|                                                                                                    |                                                                                                    |                                                      |                                                                        |                                                                                                    |                       | Belge Türü                                                 | 1                                                  |
| a Magnetic Mag                                                                                                    |                                                                                                    |                                                      |                                                                        | T.C.                                                                                                    |                       | Gizlilk Derecesi                                           | 1                                                  |
| O Beklayenler                                                                                                    | and the second second s | and the second second                                | DEMO                                                                   | ilgi İşlem Daire Başkanlığı                                                                                                    |                       | Wednik Derecesi                                            | : NOTINE                                           |
| 9                                                                                                    | SIK KULLANILANLAR * simgesi ile                                                                                                    | dasörlerinizi sık kullanılan-                        |                                                                        | Yazılım Birimi                                                                                                    |                       | Cândama                                                    |                                                    |
|                                                                                                    | klasörlerinizi de bulabilirsiniz.                                                                                                    | sekinesi altinda kişisel                             | Savi : 61546502-000-E.18000                                            | 09418                                                                                                    | 06/02/2018            | Gonderen                                                   |                                                    |
|                                                                                                    |                                                                                                    | -                                                    | Konu : testttt                                                         |                                                                                                    |                       | Yazılım Birimi                                             |                                                    |
| 😅 Yazılım Birimi 🛛 👻                                                                                                    |                                                                                                    |                                                      |                                                                        | THE REPORT OF A DESCRIPTION OF A DESCRIPTION OF A DESCRIP |                       | 5000 C                                                     |                                                    |
|                                                                                                    |                                                                                                    |                                                      | 14.                                                                    | ZILIM DESTEK BIRIMINE                                                                                                    |                       | Alicilar                                                   | *                                                  |
| regener -                                                                                                    | and the second second s |                                                      | 1223200000000000000000                                                 |                                                                                                    |                       | Yazılım Destek Birimi                                      |                                                    |
| Transformer .                                                                                                    |                                                                                                    |                                                      | Deneme içerik                                                          |                                                                                                    |                       |                                                            |                                                    |
|                                                                                                    |                                                                                                    |                                                      |                                                                        |                                                                                                    |                       | Dete                                                       | ¥                                                  |
| 🛱 Yazılım Destek Birimi 🛛 🛩                                                                                                    | A DOCTOR                                                                                                    |                                                      |                                                                        | Uz                                                                                                    | man EBYS Kullanıcısı  | İmzacılar                                                  | *                                                  |
| O Beideyenler                                                                                                    | BELGELER bekleven, islenen, iade ed                                                                                                    | ilen ve iptal edilen tüm                             |                                                                        | *                                                                                                    | ube Muddru v.         | Ad Seyad                                                   | lmza Tipi lmza Tarihi                              |
| -                                                                                                    | belgeler klasörlerin yanında mevcut s<br>görüntülenir                                                                                                    | ayıları ile birlikte                                 |                                                                        |                                                                                                    |                       | Bilgim Personeli<br>Dilaim Democrati                       | Paraf 06.02.2018 09:16                             |
| Transformer Concerning of the Institute of the Institute |                                                                                                    |                                                      |                                                                        |                                                                                                    |                       | Yazılım Birimi Şube Müdür V.                               | Imza                                               |
|                                                                                                    |                                                                                                    |                                                      |                                                                        |                                                                                                    |                       |                                                            |                                                    |
| B Çôp Kutusu                                                                                                    | and the second second                                                                                                    |                                                      |                                                                        |                                                                                                    |                       | Dvb                                                        | γ                                                  |
|                                                                                                    |                                                                                                    |                                                      |                                                                        |                                                                                                    |                       | ge Hareketleri                                             | *                                                  |
| 🍠 parafa gelen belgeler kırmızı                                                                                                    |                                                                                                    | Conversion in the New York of Street                 |                                                                        |                                                                                                    |                       |                                                            | İşlem Tipi İşlem Tarihi                            |
| J imzaya gelen belgeler mavi                                                                                                    | And in case of the local division of the local division of the loc | SATFA istege bagli olarak o                          | arattip genişietilebilir.                                              |                                                                                                    | SAYFA istege bag      | lı olarak daraltıp genişletilebilir.                       | Paraf 06.02.2018 09:16                             |
| fiziksel belgeler turuncu                                                                                                    | di mineritanan                                                                                                    |                                                      |                                                                        |                                                                                                    |                       | Yazılım Birimi Şube Müdür V.                               | Inza                                               |
|                                                                                                    |                                                                                                    |                                                      |                                                                        |                                                                                                    |                       |                                                            |                                                    |
|                                                                                                    |                                                                                                    |                                                      |                                                                        |                                                                                                    |                       | Deta                                                       | Y                                                  |
|                                                                                                    | a manufacture                                                                                                    |                                                      |                                                                        |                                                                                                    |                       |                                                            |                                                    |
|                                                                                                    |                                                                                                    |                                                      |                                                                        |                                                                                                    |                       | BELGE DETAYLARINI üstveri                                  | i ekranını açmadan bu                              |
|                                                                                                    | No. of Concession, Name                                                                                                    |                                                      |                                                                        |                                                                                                    |                       | bolumden takip edebilirsiniz                               | <u>.</u>                                           |
|                                                                                                    |                                                                                                    |                                                      |                                                                        |                                                                                                    |                       |                                                            |                                                    |
|                                                                                                    |                                                                                                    |                                                      | Belge Dourslamsk Lein 1989 Adm. Ac. adutt/SRMS/Record/C                | infernationPasarbales advectadas PCDFULD InductionAbeliani Acarez-                                                                                                    | gehilipinia.          |                                                            |                                                    |
|                                                                                                    | en helgeler olduğunu                                                                                                    |                                                      | Verlegken 35620 Cigikfuner - TCRK/VE                                   | Indenima (P 202) (293333                                                                                                    |                       |                                                            |                                                    |
| gösterir. () sekmesindeki belgeler                                                                                                    | re bu alana tiklayarak-                                                                                                    |                                                      | epota (                                                                | nigenet Ademi ) www.lkc.ndu.tr                                                                                                    |                       |                                                            |                                                    |
| ve viegevini šilliž.                                                                                                    |                                                                                                    |                                                      |                                                                        | 4.4                                                                                                    |                       |                                                            |                                                    |
| Günlü Belgeler 🔝 🛛 İade Edilen Belgeler 💌                                                                                                    | lade Edilen KEP Belgeleri 💟                                                                                                    |                                                      |                                                                        |                                                                                                    |                       |                                                            | Elektronik Belge Gezgini                           |
|                                                                                                    |                                                                                                    |                                                      |                                                                        |                                                                                                    |                       |                                                            |                                                    |

Elektronik belge gezgini ekranındaki sol bölüm kişinin şahsına ve/veya makamına gelmiş belgeler ile ilişkili birim/birimler ile ilgili belgelerin klasör yapısında görüntülendiği alandır. Burada yer alan belgeler ile ilgili; paraflama/imzalama, havale etme gibi işlemler gerçekleştirilir.

# Elektronik Belge Gezgini Ekranında Genel İşlem Menüsünün Açılması:

Elektronik belge gezgini ekranındayken sol üst köşede bulunan butona basılması ile sisteme giriş yapılan kullanıcı grubunun yetkili olduğu işlemlere ait menü açılır. Bu menü portala giriş yapıldığında kullanılan işlem menüsüdür. Butona basılması ile işlem menüsü açılır;

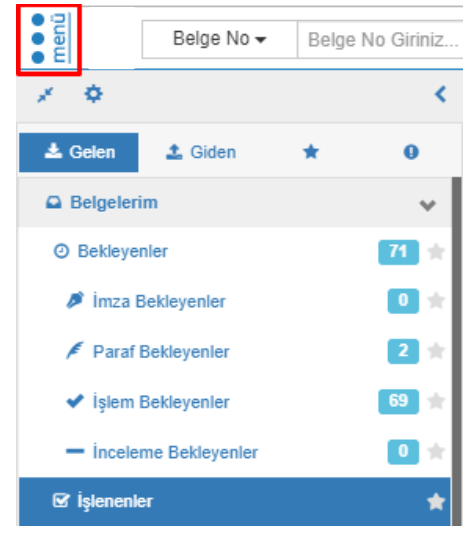

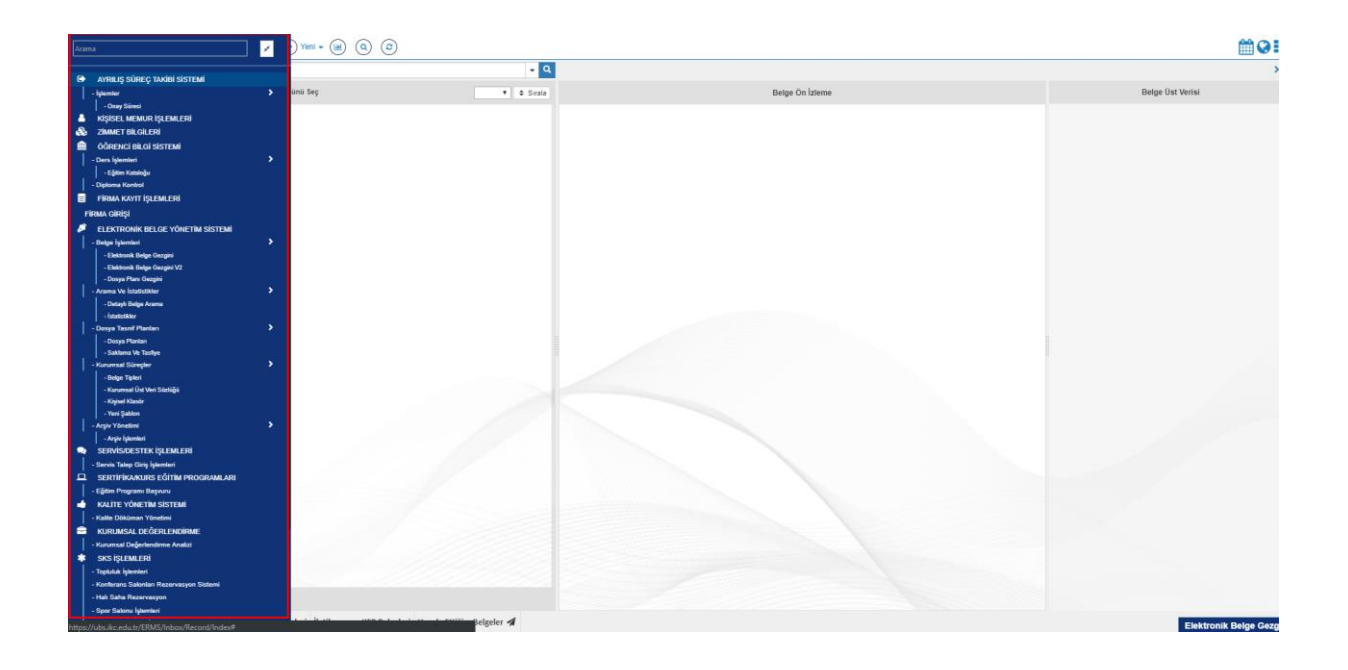

# Elektronik Belge Gezgini Klasör Yapısı ve Tanımlamaları:

Elektronik belge gezgini ekranının temelini oluşturan; belgelerin yer aldığı klasör ağaç yapısının kullanıcıya sunulduğu, klasörler arası seçiminin yapıldığı menünün açılması işlemidir. sol üst tarafında bulunan ikonun üzerine gelinmesi yeterlidir.

Kullanıcıların yönetebildiği klasörleri ifade eder.

- a) Belgelerim : Şahsa ve makama gelen, şahıs ve makam tarafından üretilen belgelerin bulunduğu klasördür.
- **b) Gelen Belge:** Kişiye ya da makama gelen belgelerin bulunduğu klasördür. Gelen Belgeler klasörü, Bekleyen ve İşlenen olarak 2'ye ayrılır.
- c) Bekleyen (75) : Kullanıcıya farklı işlem tipleri için gelen fakat üzerinde henüz işlem yapılmamış belgelerin bulunduğu klasörü ifade eder. Gelen bir belge ilk olarak bekleyen klasörüne düşer. (75): Klasördeki toplam bekleyen belge sayısını ifade eder.
- **d) İşlenen:** Kabul edilmiş ve işleme alınmış belgelerin bulunduğu klasörü ifade eder. Bekleyen klasöründeki bir belge işleme alındıktan sonra bu klasöre düşer.
- e) Giden Belge: Kullanıcı, oluşturduğu ve dolaşıma çıkardığı belgelerin durumunu buradan takip edebilir. Giden Belgeler klasörü, Gönderimde Olanlar, Gönderimi Tamamlananlar ve İade Edilenler olarak 3'e ayrılır.
- **f) Gönderimde Olanlar:** Gönderimi başlanan, muhatap tarafından işleme alınmamış belgeleri ifade eder. Gönderilen bir belge ilk olarak gönderimde olanlar klasörüne düşer.
- g) Gönderimi Tamamlananlar: Muhatabına iletilmiş ve muhatabı tarafından işleme alınmış belgeleri ifade eder. Gönderimde Olanlar klasöründe bulunan bir belge muhatabı tarafından işleme alındığında Gönderimi Tamamlananlar klasörüne düşer.

- h) İade Edilen: Gelen ve muhatabı olunmayan, işleme alınmadan önce kontrol edilerek gönderene iade edilen belgeleri ifade eder. İade edilen belge gönderen kişinin İade Edilenler klasörüne düşer.
- **j) İptal Edilen Belge:** İşlem yapılmış (üzerinde paraf/imza bulunan), belge sahibi tarafından iptal sebebi belirtilerek iptal edilen belgeleri ifade eder. İptal edilen belgeler tüm paraf/imza zinciri tarafından görülebilir.

#### Belge Arama Fonksiyonu

Kullanıcının pozisyon tanıma göre yer alan klasörler üzerindeki belge arama fonksiyonu ilgili tüm klasörlerde belge no ve içeriğe göre filtrelemesi sağlanmaktadır.

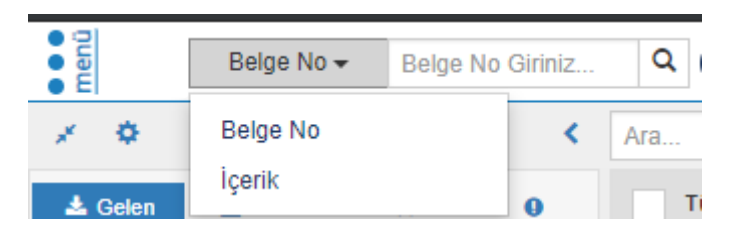

Seçili olan klasöre göre gelen belge listesinden ulaşılmak istenen belgeler için ise içeriğinde yazan kelimelerin girilmesi ile ilgili belgelerin filtrelenmesini sağlayan arama fonksiyonu yer almaktadır. Bu alana yazılacak olan kelime/kelimeler doğrultusunda belge listesi filtrelenir. Açılır listeye tıklandığında yapılacak aramanın özelleştirilebilir olması sağlanmaktadır.

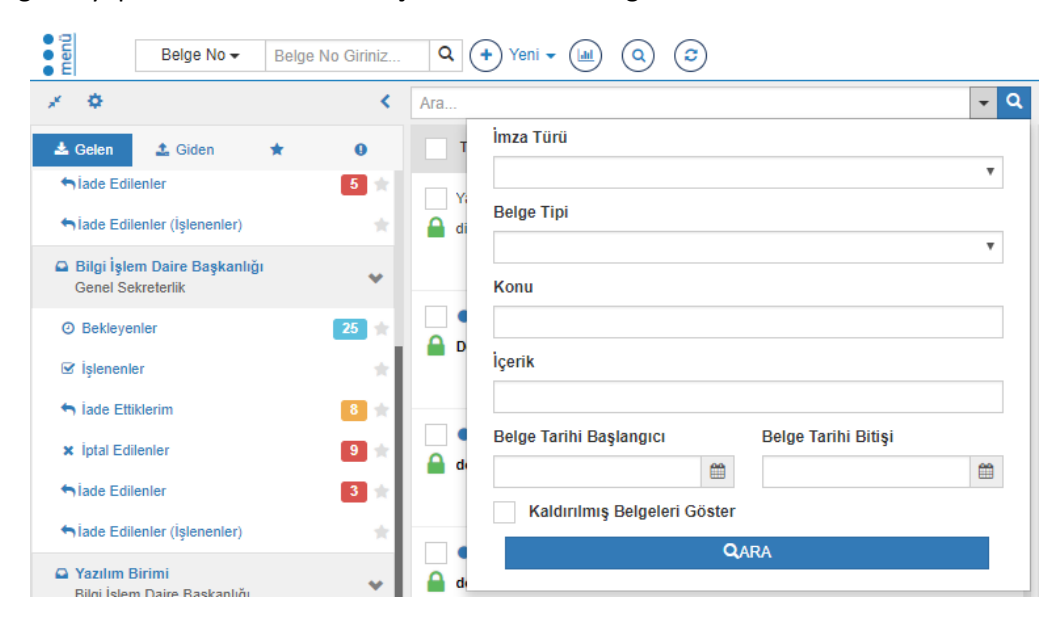

| de                                                                  |   |    | + Q                      |
|---------------------------------------------------------------------|---|----|--------------------------|
| Tümünü Seç                                                          |   | 20 | ▼ ‡ Sirala               |
| <ul> <li>Bilgi İşlem Daire Başkanlığı</li> <li>Deneme 14</li> </ul> |   |    | 24.10.2017<br>1700074740 |
|                                                                     | G | 1  | 🛍 👁 🏓                    |
| <ul> <li>Bilgi İşlem Daire Başkanlığı</li> <li>deneme</li> </ul>    |   |    | 11.10.2017<br>1700071651 |
|                                                                     | G | 1  | 💼 👁 🏓                    |
| <ul> <li>Bilgi İşlem Daire Başkanlığı</li> <li>deneme</li> </ul>    |   |    | 10.10.2017<br>1700071475 |
|                                                                     | G | 1  | 💼 👁 🏓                    |
| <ul> <li>Yazılım Destek Birimi</li> <li>Deneme</li> </ul>           |   |    | 13.09.2017<br>1700062460 |
|                                                                     | G | 1  | 🛍 👁 🏓                    |

Belge Üzerindeki İkonların Tanımlamaları

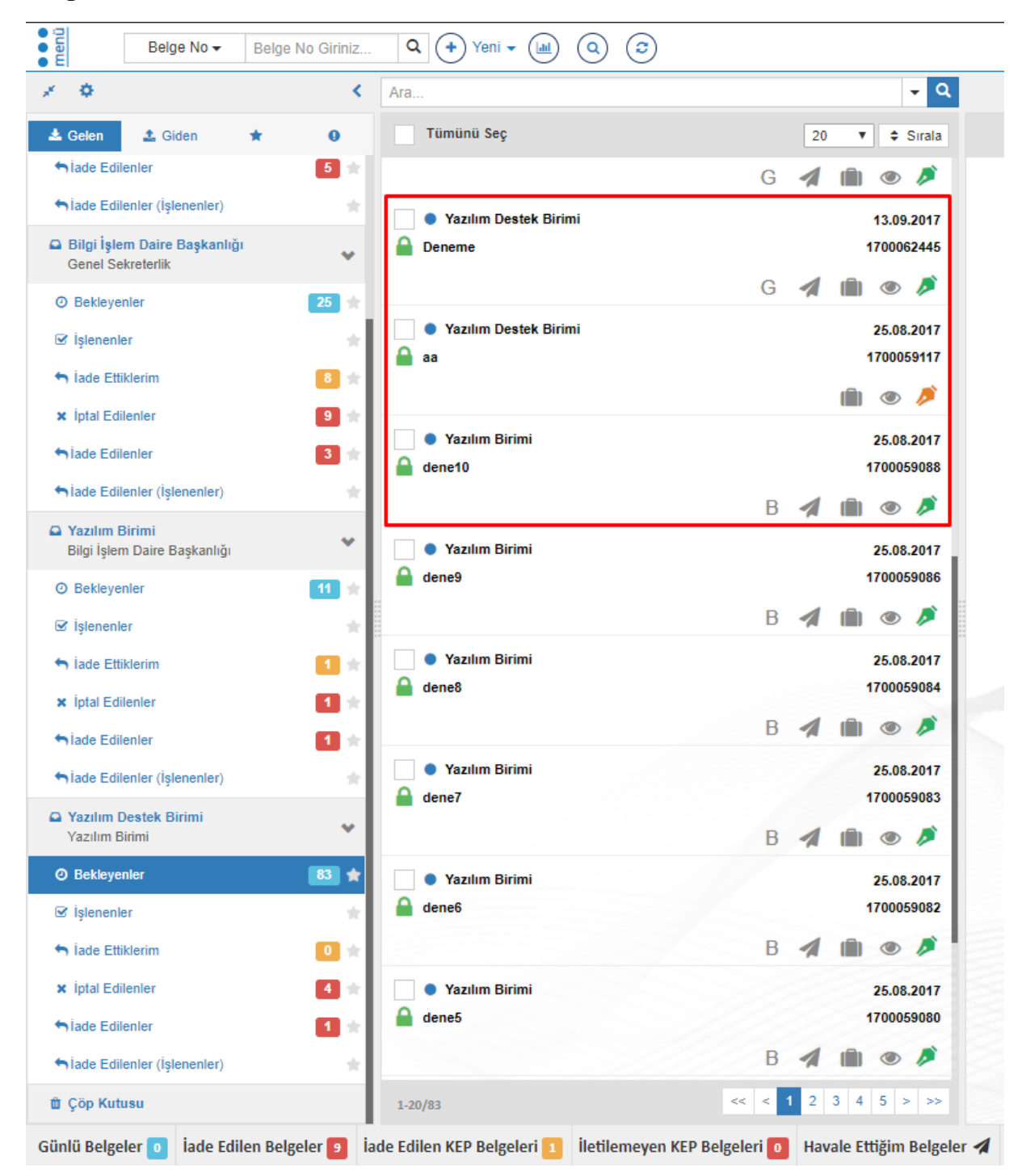

Üzerine gelinen ya da seçilen belgenin kullanıcının Kişisel Klasörüne eklenmesini sağlayan butondur. İlgili belgenin kullanıcının oluşturduğu kişisel klasörüne eklenmesi işlevini yerine getirir.

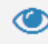

Üzerine gelinen ya da seçilen belgenin üst verilerinin görüntülenmesini sağlayan butondur. Bu butona basılması ile ilgili belgeye ait üst veri ekranı ayrı bir sekmede açılır. Belgenin kimlik bilgilerini oluşturan üst verileri, önizlemesi, ekleri, alıcıları, imzacıları gibi detaylı bilgileri bu sayede görüntülenebilir.

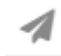

Üzerine gelinen ya da seçilen belgeye ait havale işlemi gösteren ikondur.Bu ikon üzerine gelindiği zaman belgenin havele edilen birimlerin listelendiği alanları gösterir.

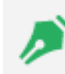

Üzerine gelinen ya da seçilen belgeye ait imza bilgisini gösteren ikondur. Bu ikon üzerine gelindiği zaman belgenin hangi parafçı/imzacı tarafından ne zaman paraflandığı/imzalandığı görüntülenir.

İmza İkonu Yeşil ise; belgenin imzacı rotası tamamlanmış demektir.

İmza İkonu Mavi ise; belge imza bekliyor demektir.

İmza İkonu Kırmızı ise; belge paraf için bekliyor demektir.

İmza İkonu Turuncu ise; belgenin fiziksel belge olduğu anlamına gelir.

İmza İkonu Lacivert ise; belgeye "karşıt görüş" eklenerek imzalanmış demektir.

# Kısayol ve Modül İşlemlerinin Tanımlanması

Kullanıcıların sistemdeki kullanım kolaylığı arttırmak amacıyla belirlenen tanımlamalara(Mail hareketleri, EBYS kısayolları) hızlı bir şekilde erişim sağlanabilmesi amaçlanmıştır. Kullanıcı portal ayarları alanından kısayollar ve modül ayarları tanımlamaları yapılabilmektedir.

|              |           |                                      |                 | 🛗 😧 🗄                  |
|--------------|-----------|--------------------------------------|-----------------|------------------------|
| Kisayollarim |           |                                      | Ð               | OĞUZHAN BULUT Sistem   |
|              | Shift + 1 | Elektronik Belge Elde                | • •             | Destor                 |
|              | Shift + 2 | Kişisel Memur İşlemleri Sayfasını Aç |                 |                        |
|              | Shift + 3 | E-Postalarım                         | ♥ Mesaja        | r Kul. Grub. Kul. Ayr. |
|              | Shift + 4 | E-Postalarım                         | ~ ?             | Kullanici Portal A     |
|              | Shift + 5 | Kişisel Klasörüme Ekle               | v ⊖Bys<br>Deste | Anketler Hsp.Ayar      |
|              | Shift + 6 | E-Postalarım                         | ~               |                        |
|              | Shift + 7 | Yok                                  | Vist Aya        | r                      |
|              | Shift + 8 | Yok                                  | ~               | Daha Az                |
|              | Shift + 9 | Yok                                  | ~               |                        |
|              |           |                                      |                 |                        |
|              |           |                                      |                 |                        |
|              |           |                                      |                 |                        |
|              |           |                                      |                 |                        |
|              |           |                                      |                 |                        |
|              |           |                                      |                 |                        |
|              |           |                                      |                 |                        |

Kullanıcı Elektronik Belge Gezginindeki belge hareketlerinden mail yolu ile haberdar olmak istiyor ise

Elektronik Belge Gezgini altındaki ayar adı ve ayar açıklamalarının hizasında bulunan checkbox'ı kullanım durumuna göre işaretlemesi gerekmektedir. İlgili belge hareketi süreci için kullanıcıya mail gelmesi isteniyor ise checkbox alanının işaretlenmemesi, mail gelmesi istenmiyor ise bu alanın işaretlenmesi gerekmektedir.

| ← → C ☆ @ ubs.ikc.edu.tr/Setting                    | gsManagement/index                                                                                                    | \$ <b>5</b> |            | ۵ 🕒       | üncelle 👔  |
|-----------------------------------------------------|----------------------------------------------------------------------------------------------------|-------------|------------|-----------|------------|
| E Değişiklikleri Kaydet                             |                                                                                                    |             | <b>***</b> | 0         |            |
| 🛔 Modül Ayarları                                    |                                                                                                    |             |            |           |            |
| C Kısayollarım                                      |                                                                                                    | E           |            |           |            |
|                                                     | Ayar Apikamisi<br>Sako Davin                                                                                                    | Ever        |            |           |            |
|                                                     | Universitemiz de yapılan etkinlik, duyuru ve bilgliendirmelerin SMS olarak sistemde kayıtlı olan cep telefonuma mesaj olarak letilmesini onaylıyorum. | ×           |            |           |            |
|                                                     | Ana sayfada girig yaplıktan sonra sol menü dalma açık getsin istenirse işarettenecek.                                                                 |             |            |           |            |
|                                                     | Yeni Tasanmi Kullan                                                                                                    | ~           |            |           |            |
|                                                     |                                                                                                    |             |            |           |            |
|                                                     |                                                                                                    |             |            |           |            |
|                                                     | Ayar Açıklaması                                                                                                    | Evet        |            |           |            |
|                                                     | Parata gelen evrak götrer listesinde gözükmesin.                                                                                                    |             |            |           |            |
|                                                     | Imzaya gelen evrak görev listesinde gözükmesin.                                                                                                    |             |            |           |            |
|                                                     | Havale le gelen evrak görev listesinde gäzükmesin.                                                                                                    |             |            |           |            |
|                                                     | Ahors olduğum errak görev listesinde gözükmesin.                                                                                                    |             |            |           |            |
|                                                     | Imzaya gelen belgeler için E-Posta bildirimi istemiyorum.                                                                                             |             |            |           |            |
|                                                     | Parafa gelen belgeler için E-Posta bildirimi istemiyorum.                                                                                             |             |            |           |            |
|                                                     | Havale le gelen belgeler ign E-Posta bildrimi istemiyorum.                                                                                            |             |            |           |            |
|                                                     | lade edien beigeler (cin E-Posta bildrimi isterniyorum.                                                                                               |             |            |           |            |
|                                                     | Akcısı olduğum belgeleri için E-Posta bildirimi istemiyorum.                                                                                          |             |            |           |            |
|                                                     | lade adlen belgeler igin bildnim gösterlisin.                                                                                                    |             |            |           |            |
|                                                     | ii Dolaşımı bilan belgaları için E-Posta bildirimi istemiyorum                                                                                        |             |            |           |            |
| -                                                   | Dolaşımı bilen belgeleri için E-Posta bildirimi istemiyorum                                                                                           |             |            |           |            |
| ayfas                                               | Bendlema Ideelania laka Vena laka Editenci Rumum king E Benk bilarina                                                                                 |             |            |           |            |
| S Le                                                | т експлы ученения неуч чеук при силлен силлы улг ст сези облати                                                                                       |             |            |           |            |
| Ayari                                               |                                                                                                    |             |            |           |            |
| 0                                                   |                                                                                                    |             |            |           |            |
| Kult                                                |                                                                                                    |             | Mar 10     |           | an Candara |
| https://ubs.ikc.edu.tr/SettingsManagement/Index#002 |                                                                                                    |             | Kullani    | ci Ayarla | in sayfasi |
| 🚹 iLT Gözlem Raporuzip \land                        |                                                                                                    |             | 1          | iümünü gö | ister X    |

Elektronik Belge Gezgini modülüne hızlı bir şekilde erişim imkanı sağlanabilmesi için 9 farklı kısayol tuş kombinasyonu tanımlanabilmektedir. Bununla birlikte izin ve mail süreçleri ile ilgili kısayol tanımlamaları da bulunmaktadır.

| Kısayollarım |                                      |   |
|--------------|--------------------------------------|---|
| Shift + 1    | Elektronik Belge Elkle               | ~ |
| Shift + 2    | Kişisel Memur İşlemleri Sayfasını Aç | ~ |
| Shift + 3    | E-Postalarım                         | ~ |
| Shift + 4    | E-Postalanm                          | ~ |
| Shift + 5    | Kişisel Klasörüme Ekle               | ~ |
| Shift + 6    | E-Postalarım                         | ~ |
| Shift + 7    | Yok                                  | ~ |
| Shift + 8    | Yok                                  |   |
| Shift + 9    | Vok                                  | ~ |
|              | i vin                                | Ŷ |

#### Klasörlerdeki Belgelerin Sıralanma İşlemleri

Belgelerin listelendiği alanda gelen sıralama kutusundan belgelerin listelenme şekli üç şekilde kullanıcının seçimine göre yapılabilmektedir. Klasörlerdeki belgelerin tarih, işlem ve geliş tarihine göre artan ve azalan listeleme şeklini belirlemektedir. Ayrıca Sıralama yapılacak olan belgelerin görüntülenme sayıları da kullanıcının isteğine göre sayısal olarak seçilebilmektedir.

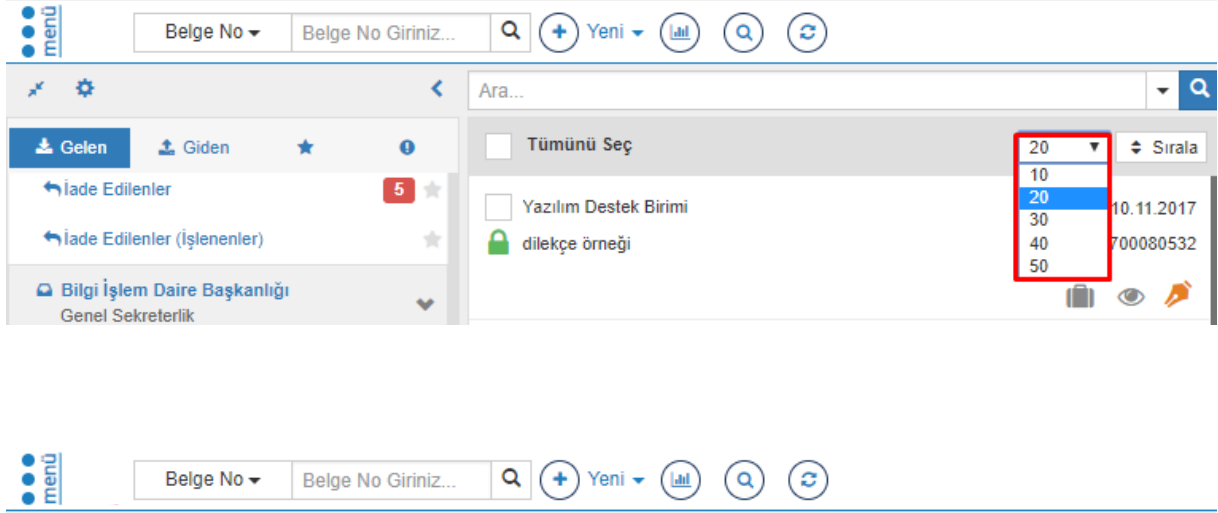

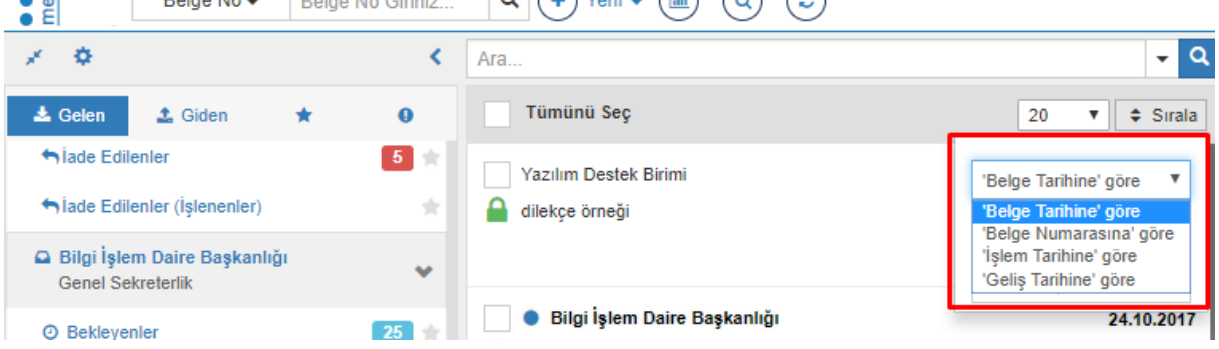

| Belge No - Belg                                                           | e No Giriniz | Q + Yeni - (al) (Q) (3)                   |                             |
|---------------------------------------------------------------------------|--------------|-------------------------------------------|-----------------------------|
| × •                                                                       | <            | Ara                                       | <b>-</b> Q                  |
| 📩 Gelen 🔹 Giden 🔺                                                         | 0            | Tümünü Seç                                | 20 🔻 🖨 Sırala               |
| <ul> <li>niade Edilenler</li> <li>niade Edilenler (İşlenenler)</li> </ul> | 5 *<br>*     | Yazılım Destek Birimi<br>e dilekçe örneği | 'Belge Tarihine' göre ▼     |
| Bilgi İşlem Daire Başkanlığı<br>Genel Sekreterlik                         | *            |                                           | Azalan ▼<br>Azalan<br>Artan |
| <ul> <li>Bekleyenler</li> </ul>                                           | 25 ★         | Bilgi İşlem Daire Başkanlığı              | 24.10.2017                  |

# Bir Belgenin İade Edilmesi

Muhatabı tarafından Bekleyen klasörüne düşmüş bir belgenin "işleme almadan" önce üreticisine iade edilebilmesi işlemidir. İade edilen bir belge üreten kişinin İade Edilenler klasörüne düşer.

Birim-Bekleyen veya Belgelerim>Bekleyen klasöründe iken listelenen belgeler arasından üreticisine iade edilmek istenen belge seçilir ve "İade Et" butonuna basılır.

Belgelerim>Bekleyen klasöründe iken iade edilecek belge tıklanır ve sonrasında aktifleşen "İade Et" butonuna basılır:

Bundan sonraki adım İade Nedeninin Girilmesidir. Açılan pencerede iade nedeni girildikten sonra "İade Et" butonuna basılır

İşlemin gerçekleştiğine dair uyarı mesajı alınır

İade edilen belge üreticisinin Belgelerim>İade edilenler klasörüne muhatabı tarafından ise iade ettiklerim klasöründe yer alır.

İade İşlemi sadece imza süreci tamamlanmamış belgelerde yapılır. Kişide paraf veya imzalanmak üzere bekleyen belgeler üzerinde iade işlemi yapılır.

# Bir Belgenin İptal Edilmesi

Resmiyet kazanmış (imzalı belgeler) bir belgenin iptal nedeni belirtilerek yok sayılması işlemidir. İptal edilen belge "İptal Edilen" klasörüne düşer.

İşleme alınmış, üzerinde paraf ya da imza olan "resmiyet kazanmış" bir belgeyi iptal nedeni belirtilerek yok sayma işlemidir. İptal Edilen belgeler, belge üreticisi, paraf/imza sahibi ve muhatabı tarafından İptal Edilen Belgeler klasöründe görülebilir.

Muhatap, Bekleyen klasörüne düşmüş bir belgeyi, "Detay Gör" butonunu tıklayarak gözden geçirmeden "işleme alıp" daha sonradan hatalı olduğunu fark ettiği durumlarda belgeyi iade edemez. Çünkü iade işlemi belge işleme alınmadan önce gerçekleştirilebilir. Böyle bir durumda yapılması gereken şey belgeyi iptal etmektir.Kilitli bir belgenin kilidi açılmadan iptal işlemi gerçekleştirilememektedir.

Bir belge yalnızca belge sahibi ve imza atması için kendisine gönderilen kişi tarafından iptal edilebilmektedir.

Belgenin iptal edilmesi işlemi için öncelikle Elektronik Belge Gezgini ekranındaki ilgili klasör açılarak iptal edilmesi istenen belge seçilir. "Diğer" menüsü altındaki "Belge İptal" işlemi seçilir ve iptal nedeninin belirtileceği küçük bir pencere açılır.

Çoklu belge seçerek belge iptal işlemi gerçekleştirilemez. Bu durumda seçilen ilk belgenin iptali gerçekleşir. Açılan "İptal Nedeni" penceresine belgeyi iptal etme gerekçesi yazılır ve "Gönder" butonuna basılarak işlem tamamlanır.İptal edilen belge; iptal eden kullanıcının ilgili klasöründe yer alır:

# Bir Belgenin İşlenenler Arasından Kaldırılması İşlemi

Belgenin iade edilmesi işlemi belge işleme alınmadan gerçekleştirilebilmektedir. İşleme alınan, üzerinde henüz paraf/imza atılmamış bir belge iade edilmek istendiğinde belgenin işleme alınması işleminin iptal edilmesi yani belgenin "İşlenen" klasöründen kaldırılması gerekir. Belge işlenenler arasından kaldırıldığında tekrar "Bekleyen" klasörüne düşer ve iadesi gerçekleştirilebilir.

İşlenen klasöründeki belge yoğunluğunu engellemek, işleme alınan fakat paraf/imza atılmamış bir belgenin daha sonra paraf/imza atılmasının unutulmaması için tekrar Bekleyen klasörüne göndermek için de "İşlenenler Arasından Kaldır" işlemi kullanılabilir.

İşlenen klasöründeki belge ya da belgelerin işlenenler arasından kaldırılması için öncelikle Elektronik Belge Gezgini ekranından "İşlenen" klasöründen bu belge ya da belgeler seçilir. Daha sonra "İşlenenler Arasından Kaldır" butonuna basılır ve ilgili belgeler tekrar "Bekleyen" klasörüne düşer.

Elektronik belge gezgini ekranında Belgelerim>Bekleyen klasöründe bir belge işlenenler arasından kaldırılmak üzere seçilir ve "İşlenenler Arasından Kaldır" butonuna basılır:

Bu aşamada açılan pencerede belgeyi işlenenler arasından kaldırma nedeni yazıldıktan sonra "İşlenenlerden Çıkar" butonuna basılır.

Belge işleme alma işlemi iptal edildiği için tekrar Belgelerim>Bekleyen klasörüne düşer.

# **Belge Tipleri**

Üretilecek Yeni Belge seçeneklerinin seçilebildiği ve yeni belge üretim ekranlarının açılmasını sağlayan butondur. Basıldığı zaman kullanıcı karşısına hangi tip belge üreteceğini seçtiren menü açılır.

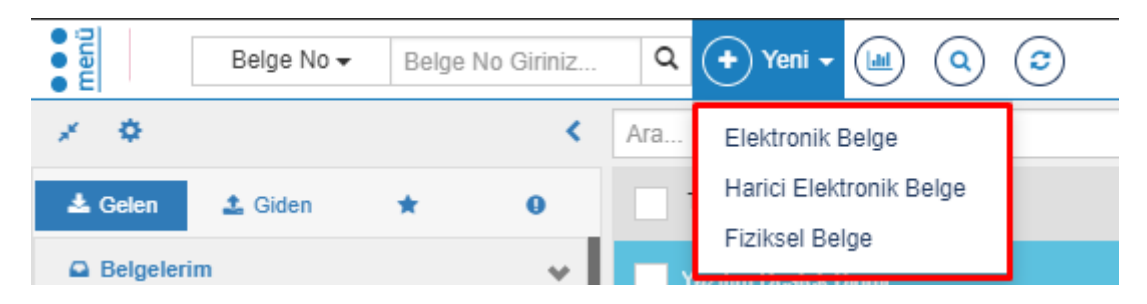

Elektronik Belge: Elektronik ortamda üretilen belgeyi ifade eder.

Fiziksel Belge: Fiziksel ortamda üretilen ve taranarak Sisteme aktarılan ıslak imzalı belgeyi ifade eder.

Harici Elektronik Belge: Word, Excel gibi uygulamalarda üretilip sistem içerisine alınan, imza rotasının sistemde belirlendiği belgeleri ifade eder.

# Yeni Elektronik Belge Üretimi

Elektronik Belge, tüm bileşenleri ile EBYS içerisinde oluşturulan belgelerdir.

Yeni elektronik bir belge üretmek için ilk olarak Elektronik Belge Gezgini ekranındaki işlem menülerinden "Yeni" butonu tıklanır. Ardından "Elektronik Belge" seçilir.

Bu aşamada kullanıcı yeni üreteceği belgenin "Kişisel Belge Üretimi" ya da "Görevli Olduğu Birim Adına Belge Üretimi" olup olmadığını seçer.

| 1                                              |                   |                                                | Yeni Elektronik Belge                                 | ×                        |
|------------------------------------------------|-------------------|------------------------------------------------|-------------------------------------------------------|--------------------------|
|                                                |                   | Bilgi İşlem Daire I                            | Başkanlığı birimi ile ( Genel Sekreterlik )           |                          |
|                                                |                   | Yazılım Birimi b                               | <b>irimi ile</b> ( Bilgi İşlem Daire Başkanlığı )     |                          |
|                                                |                   | Yazılım Dest                                   | tek Birimi birimi ile ( <mark>Yazılım Birimi</mark> ) |                          |
|                                                |                   | 🐣 Kişisel - Y                                  | azılım Birimi Uzman pozisyonu ile                     |                          |
|                                                |                   | 🔒 Kişisel - Yazılıı                            | m Destek Birimi Elemanı pozisyonu ile                 |                          |
|                                                |                   | 🐣 Kişisel - Yazılı                             | m Birimi Şube Müdür V. pozisyonu ile                  |                          |
|                                                | 4                 | Kisisel - Bilgi İsle                           | m Daire Baskanlığı Memur pozisyonu ile                |                          |
|                                                |                   | 占 🦉 🕹 Kişisel - Ge                             | rçekleştirme Görevlisi pozisyonu ile                  |                          |
|                                                |                   |                                                |                                                       |                          |
|                                                |                   |                                                |                                                       |                          |
|                                                |                   |                                                | Vazgeç                                                |                          |
|                                                |                   |                                                |                                                       |                          |
| htten://idu.ike.edu.tr/FRMS/Record/Record/Cons | e2ct=18md=1001671 | International Property in Congress Property of |                                                       | Elektronik Belge Gezgini |

**Kişişel Belge:** Kişinin kurum içindeki pozisyonu ile oluşturduğu belgeleri ifade eder. Belge üretim yeri birim değil kişinin kendisidir. Kişisel belgede imzacı, kişisel belgeyi oluşturan kişi olmalıdır.

**Birim Adına Oluşturulan Belge:** Kullanıcının kurum içerisinde görevli olduğu birim adına yetkisi dâhilinde oluşturduğu belgeleri ifade eder.

Kişisel Elektronik Belge üretimi ile Yeni Birim Adına Elektronik Belge üretimi arasında yapısal olarak bir fark yoktur; sonucunda fark gösterecek olan belgenin "Üretim Yeri" bilgisidir.

Kullanıcı herhangi bir pozisyonu seçildikten sonra belgeye ait tüm süreçlerin eklendiği ekran gelmektedir. Bu ekranda yasal zorunluluk olarak belgeye ait gizlilik derecesi seçilmektedir.

| Gizlilik Derecesi Seçimi |                                                           | ×     |
|--------------------------|-----------------------------------------------------------|-------|
| Gizlilik Derecesi        | Seçiniz •                                                 |       |
|                          | Tasnif Dışı<br>Hizmete Özel<br>Özel<br>Gizli<br>Çok Gizli | Tamam |

Tasnif Dışı: Güvenlik derecesi olmayan herkes tarafından görülebilen ve okunabilen belgeler

Hizmete Özel: Herkesin görebildiği hizmete özel belgeler

Özel: İçeriği kişiye özel belgeler

Gizli: Herkes tarafından görüntülenemeyen belgeler

Çok Gizli: Herkes tarafından görüntülenemeyen güvenirlik derecesi yüksek belgeler

Gizlilik derecesi seçilen elektronik belgenin sonraki adımları aşağıda listelenmiştir. Kullanıcı dostu arayüzü sayesinde belgenin dolaşıma çıkarılması için girilmesi zorunlu alanlar kırmızı ile işaretlenmiştir.

# Belge Üst Veri Alanı

| Fiziksel belgelerini | izin alıcılarına ulaşabilmesi | i için Dolaşıma Çı | kanlması gereklidir                         |                            |                                              |                   |            |          |            |   |  |
|----------------------|-------------------------------|--------------------|---------------------------------------------|----------------------------|----------------------------------------------|-------------------|------------|----------|------------|---|--|
| e e                  | Belge Kaydet                  | Kaydet v           | ve Dolaşıma Çıkar 🛛 🌔                       | x íptal                    |                                              |                   |            |          | <b>***</b> | 0 |  |
|                      |                               |                    | 🛖 Üst Veri                                  | Belge Türü                 | Seçiniz •                                    | Belge Tarihi      | 07.03.2019 | <b>=</b> |            |   |  |
|                      |                               |                    | X Editor                                    | Belge Kategorisi           | Kurum içi yazışma                            | Bila Tarih        |            |          |            |   |  |
|                      |                               |                    | X Belge Not                                 | Gönderim Şekli             | Seçiniz                                      |                   |            |          |            |   |  |
|                      |                               |                    | <ul> <li>On ízleme</li> </ul>               |                            |                                              |                   |            |          |            |   |  |
|                      |                               |                    | Alici                                       | Dosya Planı Ögesi          | Dosya Plani                                  |                   | (          | 2        |            |   |  |
|                      |                               |                    | <ul> <li>Imza</li> <li>Ímza Notu</li> </ul> | Konu                       |                                              |                   |            |          |            |   |  |
|                      |                               |                    | Ø Ek                                        | Başlık                     |                                              |                   |            |          |            |   |  |
|                      |                               |                    | < İlişki                                    | Açıklama                   |                                              |                   |            |          |            |   |  |
|                      |                               |                    | 8 İlgiler                                   |                            |                                              |                   |            |          |            |   |  |
|                      |                               |                    | C. Referans                                 |                            |                                              |                   |            |          |            |   |  |
|                      |                               |                    | Dinamik Üstveri                             | Üretici Bilgisi            | Bilgi İşlem Daire Başkanlığı - Bilgi İşler 🔻 | Dil               | Türkçe     | *        |            |   |  |
|                      |                               |                    |                                             | Üretim Yeri                | Bilgi İşlem Daire Başkanlığı 🔹               | Mayor Versiyon No | 1 - 0      |          |            |   |  |
|                      |                               |                    |                                             | Talif Varael               |                                              | Gizlilik Derecesi | Sacialz    |          |            |   |  |
|                      |                               |                    |                                             | Kapsaminda                 |                                              | dialink Derecesi  | ooyanz     |          |            |   |  |
|                      |                               |                    |                                             | Bilgi Edinme<br>Kapsamında |                                              | Ivedilik Derecesi | Normal     | v        |            |   |  |
|                      |                               |                    |                                             | Kişisel Bilgi İçerir       |                                              |                   |            |          |            |   |  |
|                      |                               |                    |                                             |                            |                                              |                   |            |          |            |   |  |
|                      |                               |                    |                                             |                            | Ap                                           | p Version :       |            |          |            |   |  |

**Belge Türü:** Oluşturmak istediğimiz belgenin türünü belirlediğimiz alandır. Bu alanda birim veya işe özel olarak tanımlanan belge türleri bulunur. Emeklilik Belgesi, dilekçe, görevlendirmeler gibi belge türlerinden uygun olanı menüden seçmemiz gerekmektedir.

| Seçiniz • Belge Tarihi 08.03.20                                                  | 19 |
|----------------------------------------------------------------------------------|----|
| Seçiniz                                                                          |    |
| Basın ve Halkla İlişkiler Koordinatörlüğü                                        |    |
| Bilgi İşlem Daire Başkanlığı                                                     |    |
| Ders Görevlendirmeleri                                                           |    |
| Dilekçe .                                                                        |    |
| Döner Sermaye ve İşletme Müdürlüğü                                               |    |
| Emeklilik Belgesi                                                                |    |
| Fakülte Şablonları                                                               |    |
| Geçici Görevlendirme Talep Formu                                                 |    |
| Gerçekleştirme Yetkilisi Izin Formu                                              | -  |
| Görevlendirmeler                                                                 | -  |
| Harcama Yetkilisi Izin Formu                                                     |    |
| Hizmet Damgalı Pasaport                                                          |    |
| Hukuk Müşavirliği                                                                |    |
| Hususi Damgali Pasaport                                                          |    |
| İdari ve Mali İşler Daire Başkanlığı                                             |    |
| Izmir Katip Çelebi Universitesi Gemi İnşaatı ve Denizcilik Fakültesi Dekanlığına |    |
| Juri Belgesi                                                                     |    |
| Kutupnane ve Dokumantasyon Daire Başkanlığı                                      |    |
| Ogrenci Durum Beigesi                                                            | 1  |

Belge Kategorisi: Üretilen belgenin kurum içi veya kurum dışı bir yazışma olduğunu seçtiğimiz menüdür.

| Belge Kategorisi | Kurum içi yazışma    | • |
|------------------|----------------------|---|
|                  | Kurum içi yazışma    |   |
| Gönderim Şekli   | Kurum dışı yazışma   |   |
|                  | Kurum iç/Diş fazişma |   |

**Belge Tarihi:** Belgenin üzerinde görüntülenecek tarihi ifade eden alandır. Bu alanda tarih bileşeni butonu tıklandığında açılacak olan pencereden uygun tarih seçilmelidir. Belgeye ileriye dönük bir tarih verilebilir ancak geçmişe dönük bir tarih verilemez. Belge Tarihi alanı belgenin sağ üst köşesine dayalı bir şekilde görüntülenmektedir.

| Belge Tarihi | 26.06.2014 | <b>#</b> |
|--------------|------------|----------|
| Belge Tarihi | 26.06.2014 |          |

**Dosya Planı Kodu:** Kurumsal işlemler sonucunda oluşturulan veya alınan belgelerin üretim yerleri ile olan ilişkisini belirterek konu veya fonksiyon esasına göre dosyalanmasını sağlamak amacıyla İzmir Katip Çelebi Üniversitesi Kurumsal Standart Dosya Planı içerisinden uygun dosya planı kodunun seçildiği alandır.

Seçilen dosya planı koduna göre mevzuatla ilgili olarak belgenin ne kadar süre saklanacağını, saklandıktan sonra hangi işleme tabi olacağını Sistem belirler.

Bu alanda büyüteç şeklindeki butona basıldığında açılan pencerede belgeye uygun konu alanı altındaki "en alt seviye" seçilerek belgeye dosya planı kodu verilmelidir. Dosya planı kodu belgenin sayı kısmında görüntülenmektedir ve "zorunlu" veri giriş alanıdır.

| Decus Diani Öresi | Decus Dise                              |                                          |                   | 1 |
|-------------------|-----------------------------------------|------------------------------------------|-------------------|---|
| Dosya Plani Ogesi | Dosya Plani                             |                                          |                   |   |
|                   |                                         |                                          |                   |   |
| Dama              | 11                                      |                                          | ~                 |   |
| Dosya P           | laniari                                 |                                          |                   |   |
|                   |                                         |                                          |                   |   |
| Aram              | a                                       |                                          |                   |   |
|                   |                                         |                                          |                   |   |
|                   | Tüm Dosya Planları                      | Sık Kullanılanlar                        | Son Kullanılanlar |   |
| 😤 Katip (         | çelebi Üniversitesi Standart Dosya Plan | 1                                        | 1                 |   |
| 0-9               | 99   GENEL İŞLER                        |                                          |                   |   |
| 10                | 0-199   EĞİTİM-ÖĞRETİM İŞLERİ           |                                          |                   |   |
| <b>1</b> 20       | 0-299   AKADEMİK PERSONEL VE AKADEM     | IK KARİYER İŞLERİ                        |                   |   |
| 30                | 0-399   ÖĞRENCİ İŞLERİ                  |                                          |                   |   |
| 40                | 0-499   ÖĞRENCİ SEÇME VE YERLEŞTİRME    | : İŞLERİ                                 |                   |   |
| 60                | 0-619   ARAŞTIRMA VE PLANLAMA İŞLERİ    |                                          |                   |   |
| 62                | 0-639   BASIN VE HALKLA İLİŞKİLER       |                                          |                   |   |
| 64                | 0-659   HUKUK İŞLERİ                    |                                          |                   |   |
| 66                | 0-679   TEFTİŞ/DENETİM İŞLERİ           |                                          |                   |   |
| <b>10</b>         | 0-719   BİLGİ SİSTEMLERİ                |                                          |                   |   |
| <b>1</b> 72       | 0-749   DIŞ İLİŞKİLER VE AVRUPA BİRLİĞİ |                                          |                   |   |
| <b>b</b> 75'      | 0-769   EMLAK VE YAPIM İŞLERİ           |                                          |                   |   |
| <b>1</b> 77       | 0-799   EĞİTİM İŞLERİ                   |                                          |                   |   |
| 80                | 0-819   İDARİ VE SOSYAL İŞLER           |                                          |                   |   |
| 82                | 0-839   TANITIM VE YAYIN İŞLERİ         |                                          |                   |   |
| 84                | 0-869   MALİ İŞLER                      |                                          | I                 |   |
| 87                | 0-899   ÖZEL KALEM VE PROTOKOL İŞLEF    | Rİ                                       |                   |   |
| 90                | 0-929   PERSONEL İŞLERİ                 |                                          |                   |   |
| 93                | 0-949   SATIN ALMA VE SATIŞ İŞLERİ      |                                          |                   |   |
| 95                | 0-969   GÜVENLİK İŞLERİ, AFET VE ACİL I | DURUM YÖNETİMİ VE TOPYEKUN SAVUNMA SİVİL | HIZMETLERI        |   |

Kapat 🗹 🗸 Se

**Konusu:** Belgenin konusunun anlamlı ve öz bir şekilde ifade edildiği alandır. Bu alan, belge üreticisinin elle giriş yaptığı, doldurulması "zorunlu" bir veri giriş alanıdır. Konu alanı belgenin başlık kısmından hemen sonra, belgenin sol üst kısmına dayalı şekilde görüntülenmektedir.

| Konu  |  |  |  |
|-------|--|--|--|
| KUIIU |  |  |  |

**Başlık:** Belgeye anlamlı ve öz bir başlık vermek istediğimizde kullanılacak alandır. Başlık alanının doldurulması zorunlu değildir. Başlık alanı doldurulduğunda belgede antet kısmının hemen altında görüntülenmektedir.

Başlık

Üretici Makam Bilgisi: Belgeyi üreten kullanıcı birden fazla makama sahip ise belgeyi hangi makamla ürettiğine dair seçim yapabildiği menüdür.

| Üretici Makam | Yazılım Birimi Uzman | • |
|---------------|----------------------|---|
| Bilgisi       | 2                    |   |

**Belgenin Üretildiği Birim:** Belgenin hangi birim veya alt birim adına üretildiği bilgisinin seçildiği menüdür. Belgeyi gönderen birimin adını ifade eder. Bu alan, belgedeki "<u>antet"</u> kısmını oluşturmaktadır ve belgede Resmi Yazışma Usul ve Esasları Hakkındaki Yönetmeliğe uygun olarak yer alacaktır.Kullanıcı kendi alt birimi ve bağlı olduğu üst birimlerin adına belge üretebilir. Örneğin Teknoloji Fakültesinde Fakülte Sekreteri olan bir kullanıcı Fakülte Sekreterliği adına belge üretebileceği yetkisi dahilinde gibi bağlı olduğu Teknoloji Fakültesi adına da belge üretebilecektir.

| Yazılım Birimi | •              |
|----------------|----------------|
|                | Yazılım Birimi |

**Doküman Versiyonu:** Taslak belge üzerinde yapılan değişiklik ve düzenlemelerde versiyon numarasını arttırdığımızda belgenin otomatik olarak versiyonlandığı alandır. Her versiyonda yapılan değişikliklerin denetimini sağlamaya yarar. Belgeye dönüşen dokümanlar versiyonlanmaz. Versiyon numarasının sol hanesi, yapılan nispeten büyük değişiklikler için, sağ hanesi ise nispeten daha küçük değişiklikler için arttırılabilir.

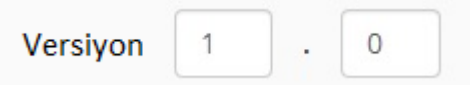

Açıklama: Belge üzerinde görüntülenmeyen açıklayıcı, detaylı bilgi ve notların girildiği alandır.

| Açıklama |  |
|----------|--|
|          |  |

**Gizlilik Derecesi:** Belgenin herhangi bir gizlilik derecesine sahip olup olmadığının, eğer sahipse bu gizlilik derecesinin ne olduğunun seçildiği menüdür. Belge herhangi bir gizlilik derecesine sahip değilse, "tasnif dışı", gizlilik derecesine sahipse "hizmete özel", "özel", "gizli", "çok gizli" olarak gizlilik derecelerinden görev alanı ve hizmet özelliğine göre uygun olanı seçilir. Gizlilik derecesine sahip bir belgede, gizlilik ibaresi belgenin sağ üst kısmında kırmızı ve büyük harflerle yer alır.

| Gizlilik Derecesi | Tasnif Dışı | • |
|-------------------|-------------|---|
|                   |             |   |

**Gizlilik Süresi (yıl):** Gizlilik derecesine sahip olan belgeler için gizlilik süresinin kaç yıl olduğunun belirlendiği alandır. Bu alana elle rakam girişi yapılarak gizlilik süresinin kaç yıl olduğu belirlenir.

Gizlilik Süresi

İvedilik Derecesi: Belgenin süreli olup olmadığının, eğer süreli ise ivedilik derecelerinin belirlendiği menüdür. Belge süreli bir yazışma değilse "normal", süreli bir yazışma ise "ivedi" veya "günlü" seçeneklerinden biri seçilir. Süreli bir belgede İvedi veya Günlü ibaresi, belgenin sağ üst köşesinde kırmızı ve büyük harflerle yer alır. Belge aynı zamanda gizlilik derecesine de sahipse, gizlilik derecesi ifadesinin altında yer alır.

| İvedilik Derecesi | Normal 🔹 |  |
|-------------------|----------|--|
|-------------------|----------|--|

Cevap Tarihi: Süreli bir belge için cevap verilmesi gereken tarihin belirlendiği alandır.

| Cevap Tarihi |  |  |
|--------------|--|--|
|--------------|--|--|

Belgenin Dili: Belgenin hangi dilde yazılacağının belirlendiği menüdür.

| Dil Türkçe 🔻 |
|--------------|
|--------------|

**Telif Yasası Kapsamında:** Belgenin Telif Yasası kapsamında olup olmadığının kutucukta işaretlenerek belirlendiği alandır.

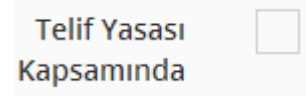

**Bilgi Edinme Kapsamında:** Belgenin Bilgi Edinme Hakkı kapsamında olup olmadığının kutucukta işaretlenerek belirlendiği alandır.

| Bilgi Edinme | 1 |
|--------------|---|
| Kapsamında   | _ |

#### Editör

Belgenin içerik kısmıyla ilgili metin özelliklerinin belirlendiği seçeneklerden oluşan bölümdür. Yazı alanının biçimsel özellikleri (yazı tipi, büyüklüğü vb.) belirlenebilir.

Belgenin metin (içerik) kısmının oluşturulduğu bölümdür.Bu ekranda, ikinci bölüme belgede görünecek metnin elle yazılabilmesinin yanı sıra herhangi bir metinden kopyala-yapıştır yöntemi de uygulanabilir. Yazının biçimsel ayarlamaları 1. bölümdeki seçenekler kullanılarak yapılabilir.

Editör ekranına yazılan yazı Resmi Yazışma Usul ve Esasları Hakkında Yönetmeliğe göre Times New Roman ve 12 punto olarak yazılmaktadır.

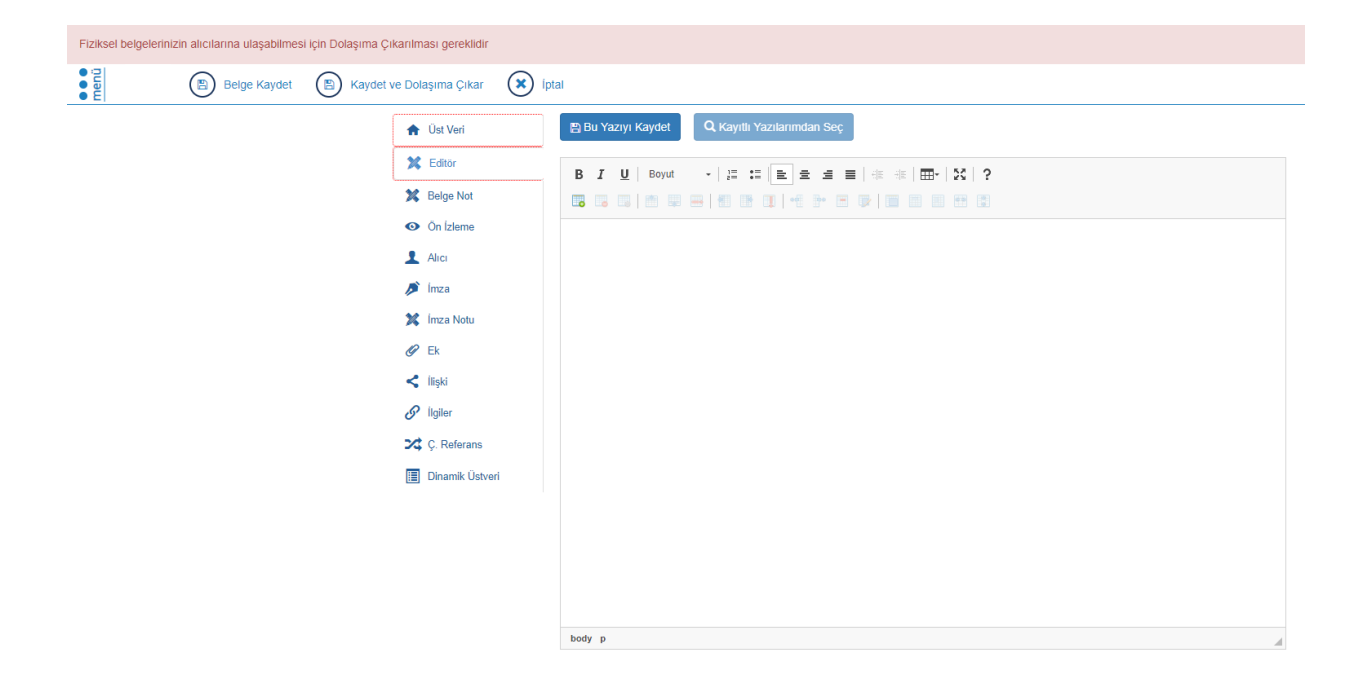

Editör ekranına içerik yazmaya başladığımızda "bu yazıyı kaydet" butonu aktif hale gelir.

| Fiziksel belgelerinizin alıcılarına ulaşabilmesi için Dolaşıma Çıkanlması gereklidir                                                                                                    |                                                                                                    | ×     |
|----------------------------------------------------------------------------------------------------|----------------------------------------------------------------------------------------------------|-------|
| Belge Kaydet (B) Kaydet ve Dolaşıma Çıkar (X) İpta                                                                                                    | I                                                                                                    | 🗎 Q 🎞 |
| <ul> <li>★ Out Vari</li> <li>X Editor</li> <li>X Editor</li> <li>X Editor</li> <li>X Inca</li> <li>Inca</li> <li>Inca</li> <li>X Inca</li> <li>X Inca</li></ul> | Bu Y22yy Köydel     Q. Köydel Yazaharmadan Soc       B I U Boyat     -   # ::       L = 1     # = 1       T = 1     B = 1       T = 1     B = 1       T = 1     B = 1       T = 1     B = 1       B = 1     B = 1       B = 1     B = 1 <td></td> |       |
|                                                                                                    | body p A                                                                                                    |       |

Yazı kayıt edildikten sonra kayıtlı yazılarımdan seç seçeneğinden şablon olarak kayıt edilen yazı seçilebilir. Mevcut yazının silinmesi,güncellenmesi ve editöre aktarılması sağlanabilir.

| Kayıtlı Yazılarımdan Seç                                                | ×                                                                     |
|-------------------------------------------------------------------------|-----------------------------------------------------------------------|
| Kayıtlı Yazılarım : Seçiniz<br>Seçiniz<br>Başlık : lest                 | •                                                                     |
| B I U   Boyut →   注 := E = =<br>3 3 3 1 1 1 1 1 1 1 1 1 1 1 1 1 1 1 1 1 | ■   ## ##   <b>⊞</b> +   \$\$   ?<br># <b>[]*   18   18   19   \$</b> |
| Test amaçlı oluşturulmuştur.                                            |                                                                       |
|                                                                         |                                                                       |
|                                                                         |                                                                       |
|                                                                         |                                                                       |
|                                                                         |                                                                       |
| hoty a                                                                  |                                                                       |
| 🗎 🗎 🖹 Gūr                                                               | Ana Editöre Aktar                                                     |

# Alıcı

Oluşturulan belgenin içeriği girildikten sonra ilgili muhatapların belirlendiği ve ne için gönderildiği bilgisinin belirlendiği alandır.

| Alıcılar                  |                   |              |              | AI              | ıcı Listesi Oluştur/Düzenle |
|---------------------------|-------------------|--------------|--------------|-----------------|-----------------------------|
| Alıcı Seç                 | Alici L           | istelerim    |              | Ortak Alıcı Lis | teleri                      |
| Alici                     | Birim             | n 👻 Seçim ya |              | •               |                             |
| İşlem Türü                | Bilgi             | Bilgi Gereği |              | Olur            |                             |
|                           |                   | +            | Ekle         |                 |                             |
|                           | Dağıtım Listesini | Ek Olarak    | Ekle         | Tüm Alıcılar    | rı Sil                      |
| Alıcı 🔶 Alıcı Görünen Adı | Kep Adresi        | 4            | 🛊 İşlem Tipi | Kep Gönderim    | a Bilgisi 🔶                 |
|                           |                   |              |              |                 |                             |
|                           |                   |              |              |                 |                             |

Birim, kişi, pozisyon, kamu kurumu, şirket, birim tipleri türünde muhatap seçerek, seçtiğimiz muhataba bilgi, gereği ve olur işlem tiplerinden hangisi için gönderim yaptığımızı belirlediğimiz bölümdür.

# Alıcı Listesi Oluştur/Düzenle

Alıcı listesi oluşturmak için "alıcı listesi oluştur/düzenle" butonuna basılır. Açılan ekranda alıcı listesi adı, alıcı, işlem türü seçilerek listeye eklenir. Ardından "listeyi kaydet" butonuna bastığımızda; bir sonraki alıcı işlemlerinde önceden kaydetmiş olduğumuz alıcı listesine ulaşabiliriz.

#### Alıcı Listelerini Getir

"Alıcı listelerini getir" butonuna bastığımızda daha önceden kaydetmiş olduğumuz alıcı listeleri listelenir. Listelenen kayıtlar üzerinde düzenleme yapılabilir ya da mevcut olan kayıt silinebilir.

| Alıcı Listesi Oluştur/Düz | enle              |         |               |            |        |                                              | ×   |
|---------------------------|-------------------|---------|---------------|------------|--------|----------------------------------------------|-----|
| + Yeni                    |                   |         |               |            |        |                                              |     |
| Alıcı Listesi Adı         | Liste adı giriniz |         |               |            |        |                                              |     |
| Alıcı Listesi Erişim      | Kişisel           |         |               | Birimlerim |        |                                              |     |
| Alici                     | Birim             | ▼ Se    | eçim yapılmad | lı 👻       |        |                                              |     |
| İşlem Türü                | Bilgi             | Ge      | reği          | Olur       |        |                                              |     |
|                           |                   | + Liste | eye Ekle      |            |        |                                              |     |
| Sira No Alici             | Alıcı Görünen Adı |         | İşlem         | Тірі       | Erişim | Bilgisi                                      | ľ   |
|                           |                   |         |               | Temizle    | •      | Listeyi Kaydet                               |     |
| Alıcı Listelerini Gizle   |                   |         |               |            |        |                                              |     |
| Liste Adı                 |                   |         |               |            | İşleml | er                                           |     |
| birimler<br>Merkezler     |                   |         |               |            |        | <u> </u> 一 一 一 一 一 一 一 一 一 一 一 一 一 一 一 一 一 一 |     |
|                           |                   |         |               |            |        |                                              |     |
|                           |                   |         |               |            |        | Ка                                           | pat |

Sistemde tanımlanan muhatap türleri aşağıdadır:

Birim: Belge kurum içi akademik veya idari birime gönderilecekse muhatap türü olarak "Birim" seçilir.

**Kişi:** Belge kurum içi veya kurum dışı bir kişiye gönderilecekse muhatap türü olarak "Kişi" seçilir.

**Pozisyon:** Belge bir makama (Birimdeki görev tanımına) gönderilecekse muhatap türü olarak "Pozisyon" seçilir.

Kurum: Belge bir Kurum(kurum dışı yazışma) gönderilecekse muhatap türü olarak "Kurum" seçilir.

Firma: Belge bir firmaya gönderilecekse muhatap türü olarak "Firma" seçilir.

**Birim Tipleri:** "Dağıtımlı" (birden çok muhatabı olan) bir belgede muhatap türü olarak "Birim Tipleri" seçilerek dağıtım gruplarına gönderim yapılabilir. Aşağıdaki resimde görüldüğü üzere belgenin muhatapları ayrıca ek olarak eklenebilmektedir.

| 🔒 Üst Veri                    | Alıcılar                         |                                  | Alıcı Listesi Oluştur/Düzenle                |
|-------------------------------|----------------------------------|----------------------------------|----------------------------------------------|
| 💥 Editör                      |                                  |                                  |                                              |
| 🔀 Belge Not                   | Alıcı Seç                        | Alıcı Listelerim                 | Ortak Alıcı Listeleri                        |
| <ul> <li>Ön İzleme</li> </ul> |                                  | ·                                |                                              |
| Alici                         | Alici                            | Birim • Seçim yapılır            | nadi 🔹                                       |
| 🔎 İmza                        | İşlem Türü                       | Bilgi Gereği                     | Olur                                         |
| 💢 İmza Notu                   |                                  | + Ekle                           |                                              |
| 🖉 Ek                          |                                  | Dağıtım Listesini Ek Olarak Ekle | 篇 Tüm Alıcıları Sil                          |
| < İlişki                      |                                  |                                  |                                              |
| 🔗 İlgiler                     | Alici                            | Alıcı Görünen Adı                | Adresi 🗢 İşlem Tipi 🗢 Kep Gönderim Bilgisi 🗢 |
| 🔀 Ç. Referans                 | Bilgi İşlem Daire Başkanlığı     | Bilgi İşlem Daire Başkanlığı     | Geregi                                       |
| Dinamik Üstveri               | Yazılım Birimi                   | Yazılım Birimi                   | Geregi                                       |
| —                             | Bilişim Ağları ve Donanım Birimi | Bilişim Ağları ve Donanım Birimi | Geregi                                       |
|                               |                                  |                                  |                                              |

**Diğer:** Belge Kurum dışı kişi, Yurt dışı üniversite, Yurt dışı kurum, Sendika, Vakıf, Dernek veya Meslek Kuruluşuna gönderilmesi gereken durumlarda muhatap türü olarak "Diğer" seçilir ve Sistem elle muhatap eklemeye izin verir.

## İmza Bilgisi Ekranı

İmza ekranı; Belgenin imzacı rotasının belirlendiği ve takip edildiği ekrandır. Eklenen imza bilgilerinin listelendiği bölümdür.

Belgeyi imzalayan bilgisi, imza sırası, temsil türü ve imza türü seçerek belgenin imza sürecinin belirlendiği bölümdür

| 🔶 Üst Veri      | İmzacılar İmzacı Listesi Oluştur/Dü                                                | izenle       |
|-----------------|------------------------------------------------------------------------------------|--------------|
| 💢 Editör        |                                                                                    |              |
| 🗱 Belge Not     | İmzacı ile İmzacı Listesi ile                                                      |              |
| On İzleme       |                                                                                    |              |
| 1 Alici         | Kişi/Pozisyon Paraf • Seçim yapılmadı •                                            |              |
| 🥬 İmza          | Temsil Türü Asaleten Adına Öncelik 1                                               |              |
| 🗱 İmza Notu     | + Ekle                                                                             |              |
| 🕼 Ek            | 贏 Tüm İmzacıları Sil                                                               |              |
| < İlişki        |                                                                                    |              |
| 8 İlgiler       | Sıra 🗢 İmzalayan Adı 🗢 İmza Türü 🗢 İmza Vekil Türü 🗢 İmzalayan Vekil Adı 🗢 🔶 Mesaj | <b>\$ \$</b> |
| 🔀 Ç. Referans   |                                                                                    |              |
| Dinamik Üstveri |                                                                                    |              |
|                 |                                                                                    |              |

#### İmzacı Listesi Oluştur/Düzenle

İmzacı listesi oluşturmak için "imzacı listesi oluştur/düzenle" butonuna basılır. Açılan ekranda imzacı listesi adı, belgeyi imzalayan bilgisi, imza sırası, temsil türü ve imza türü seçilerek listeye eklenir. Ardından "listeyi kaydet" butonuna bastığımızda; bir sonraki imzalama işlemlerinde önceden kaydetmiş olduğumuz imzacı listesine ulaşabiliriz.

#### İmzacı Listelerini Getir

"imzacı listelerini getir" butonuna bastığımızda daha önceden kaydetmiş olduğumuz imzacı listeleri listelenir. Listelenen kayıtlar üzerinde düzenleme yapılabilir ya da mevcut olan kayıt silinebilir.

| nzacı List | tesi Oluştur/Di  | üzenle            |           |             |                       |               |       |
|------------|------------------|-------------------|-----------|-------------|-----------------------|---------------|-------|
| + Yeni     |                  |                   |           |             |                       |               |       |
| İm         | zacı Listesi Adı | Liste adı giriniz |           |             |                       |               | ]     |
|            | İmza Türü        | İmza              | •         | Bilgi İşlem | n Daire Başkan V. Ö ▼ |               |       |
|            | Temsil Türü      | Asaleten          | Adı       | na          | Öncelik               | 1             |       |
|            |                  |                   |           | + Listeye   | e Ekle                |               |       |
| Sira       | İmzalayan Adı    | İmza Türü         | İmza Veki | l Türü      | İmzalayan Vekil A     | dı            | Mesaj |
|            |                  |                   |           |             | Temizle               | 🖌 Listeyi Kaj | ydet  |
| mzacı Li   | stelerini Gizle  |                   |           |             |                       |               |       |
| Liste Adı  |                  |                   |           |             |                       | İşlemler      |       |
| test       |                  |                   |           |             |                       |               |       |
|            |                  |                   |           |             |                       |               |       |
|            |                  |                   |           |             |                       |               | Кар   |

İmzacı listesi ile butonu; kaydedilen imzacı listesinin seçilerek listeye otomatik olarak eklendiği bölümdür.

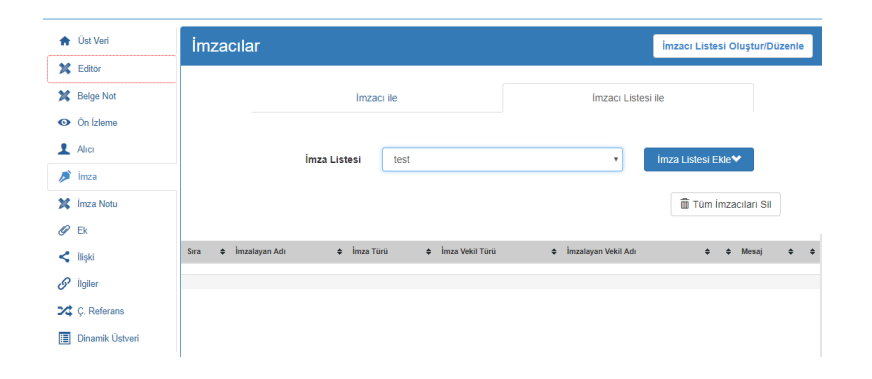

Kişi/Pozisyon: Kişi adı veya makam girilerek imzalayan bilgisi arama alanıdır.

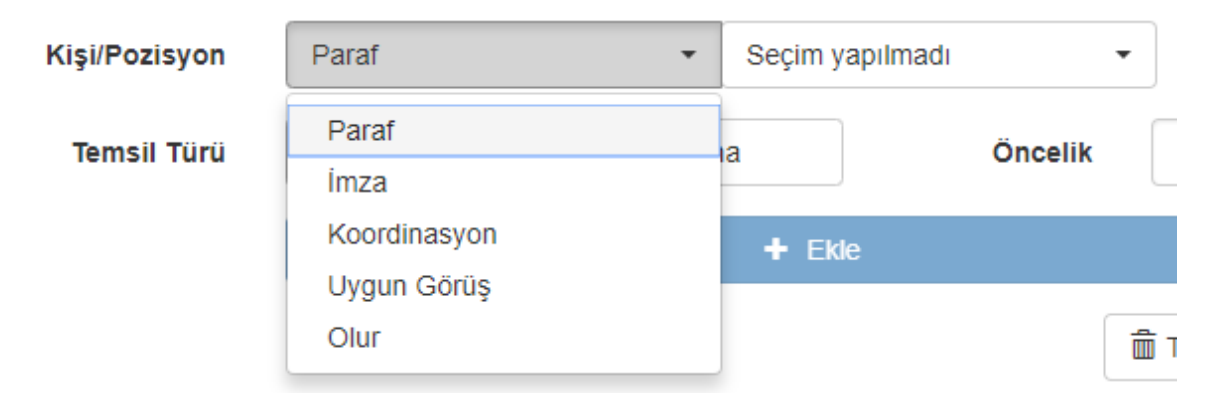

**Temsil Türü:** İmzalayanın temsil bilgisinin seçildiği menüdür. Asaleten, Adına olmak üzere 2 Temsil Bilgisi mevcuttur.

|             |          | L.    |  |
|-------------|----------|-------|--|
| Temsil Türü | Asaleten | Adına |  |

#### **Belgenin Ekleri Ekranı**

Belgeye ek ekleme işleminin gerçekleştirildiği bölümdür. Belge no, dosya,tarayıcı web sayfası ile ilgili belgeye ek eklenebilmektedir.

| A  | Üst Veri        |        |                   |                |              |                 |   |   |
|----|-----------------|--------|-------------------|----------------|--------------|-----------------|---|---|
| ×  | Editör          | Ek     |                   |                |              | Arama           |   | ۹ |
| ×  | Belge Not       |        | Delse Ne ile      | Desusils       | Terrine ile  | Web Order its   |   |   |
| O  | Ön İzleme       |        | Beige No lie      | Dosya lie      | Tarayici lie | web Saylasi lie |   |   |
| 1  | Alici           |        | Belge Numarası    | Belge Numarası |              | Q Belge Seç     |   |   |
| Þ  | İmza            |        | Ek Adı            |                |              |                 |   |   |
| 24 | İmza Notu       |        | İlişkili Dəlmə Mi |                |              |                 |   |   |
| Ø  | 'Ek             |        | inşkin belge mi   |                |              |                 |   |   |
| <  | İlişki          |        |                   |                | + Ekle       |                 |   |   |
| S  | İlgiler         | Ek Adı | A İmaalı A        | Sistem Bus     | Einikool Ek  | A Asiklama      | • |   |
| 2  | Ç. Referans     | LK AU  | • IIIIZali •      | Sistem Diği    | Y FILINGULER |                 | • | • |
|    | Dinamik Üstveri |        |                   |                |              |                 |   |   |
|    |                 |        |                   |                |              |                 |   |   |

#### Belge No ile Ek Ekleme

Sistemde kayıtlı bir belgenin ek olarak eklenmesini sağlayan alandır. Bu alan işaretlenerek seçildiğinde veri giriş alanına Sistem içerisinden ek yapılması istenen belge sayısının girilmesi zorunludur. "Belge Seç" butonuna basarak sisteme eklenebilecek belgelerin listesi açılır. Ek olarak eklenen belgenin esas belge ile ilişkili olması durumunda ilişkili belge seçeneği işaretlenmelidir.

Ayrıca belge no ile eklenen belgelerin dolaşımı tamamlanmış olması gerekmektedir.

|   | Ek Olarak Eklemek İstediğiniz Belgeyi Arayınız                                                                                                    |  |                 |      |                            |       |           |  |  |  |  |
|---|----------------------------------------------------------------------------------------------------|--|-----------------|------|----------------------------|-------|-----------|--|--|--|--|
| l | Arama :    Belge No ile Ara      Seç    Belge Numarası      Image: Markada Markada Mark |  | Belge No ile Ar | a    | Konu ile Ara               | Q Ara |           |  |  |  |  |
|   |                                                                                                    |  | arası           | Konu |                            |       |           |  |  |  |  |
|   |                                                                                                    |  | Oğuzhan Bulut   |      | - Memur İzin Belgesi Taleb | i     |           |  |  |  |  |
| l |                                                                                                    |  |                 |      | + +                        |       |           |  |  |  |  |
|   |                                                                                                    |  |                 |      |                            |       | Kapat Seç |  |  |  |  |

Açılan listeden belge seçilerek "Seç" butonuna basılır. İlgi olarak ekleyeceğimiz belge listeye eklenir. Ayrıca belge numarası seçildiğinde belgenin eklenebilir bilgisi sistem tarafından kullanıcıya sunulmaktadır.

| Fizi 🗸 28.8.2018 tarihli 903.05.03-180006 | 2409 sayılı yazı mevcut ve ek olarak ekle | enilebilir durumdadır. |                   |                          |                            |                 |   |
|-------------------------------------------|-------------------------------------------|------------------------|-------------------|--------------------------|----------------------------|-----------------|---|
| Belge Kaydet                              | 🖹 Kaydet ve Dolaşıma Çıkar 🛛              | iptal                  |                   |                          |                            |                 |   |
|                                           | 🛖 Üst Veri                                |                        |                   |                          |                            |                 |   |
|                                           | 🔀 Editör                                  | Ek                     |                   |                          |                            | Arama           | ۹ |
|                                           | 🗶 Belge Not<br>🎯 Ön İzleme                |                        | Belge No ile      | Dosya ile                | Tarayıcı ile               | Web Sayfası ile |   |
|                                           | 1 Alici                                   |                        | Belge Numarası    | 1800062409               |                            | Q Belge Seç     |   |
|                                           | 🔎 límza                                   |                        | Ek Adı            | 28.8.2018 tarihli 903.05 | .03-1800062409 sayılı yazı |                 |   |
|                                           | 🔀 İmza Notu                               |                        | İlişkili Belge Mi |                          |                            |                 |   |
|                                           | < İlişki                                  |                        |                   |                          | + Ekle                     |                 |   |
|                                           | @ İlniler                                 |                        |                   |                          |                            |                 |   |

#### Dosya No ile Ek Ekleme

Bilgisayardaki mevcut dosyaların seçilerek sisteme yüklenmesi "Dosya Yükle" butonu ile gerçekleştirilir. Ek olarak eklenen dosya imzalı ise "İmzalı" seçeneği işaretlenmelidir. Belgeye ait önizleme alanında fiziksel bir ek olarak girilmek isteniyor ise fiziksel ek seçeneği aktifleştirilmelidir. Açıklama: Ek ile ilgili not eklenebilen alandır. Açıklama kısmı belge üzerinde yer almadığından girilmesi zorunlu bir alan değildir.

| Ek        |               |             |              | Arama           | (  | ۹  |
|-----------|---------------|-------------|--------------|-----------------|----|----|
|           | Belge No ile  | Dosya ile   | Tarayıcı ile | Web Sayfası ile |    |    |
|           | Seçilen Dosya | Dosya Seç   |              |                 |    |    |
|           | Ek Adı        |             |              | İmzalı          |    |    |
|           | Açıklama      |             |              | Fiziksel<br>Ek  |    |    |
|           |               |             | + Ekle       |                 |    |    |
| Ek Adı    | İmzalı        | Sistem Dışı | Fiziksel Ek  | Açıklama        | \$ | \$ |
| Test_EBYS | Hayır         | Evet        |              |                 |    |    |

# Tarayıcı ile Ek Ekleme

Tarayıcı donanım birimi ile belge taratıldıktan sonra sistem içerisine eklenmesini sağlayan alandır.

| Ek     |               |                |              | Arama           | (  | ۹  |
|--------|---------------|----------------|--------------|-----------------|----|----|
| -      | Belge No ile  | Dosya ile      | Tarayıcı ile | Web Sayfası ile |    |    |
|        | Seçilen Belge | Diğer Durumlar |              | 🚔 Tara          |    |    |
|        |               |                | + Ekle       |                 |    |    |
| Ek Adı | ¢ İmzalı ¢    | Sistem Dışı    | Fiziksel Ek  | Açıklama        | \$ | \$ |
|        |               |                |              |                 |    |    |

# Web Sayfası ile Ek Ekleme

Web sayfası ile ek ekleme aşağıdaki resimde de görüldüğü üzere ilgili web sayfasının ismi yazılıp ekle butonuna basılır ve web sayfasını ek olarak kaydeder.

| Ek              |                     |                            |              | Arama           | Q   |
|-----------------|---------------------|----------------------------|--------------|-----------------|-----|
|                 | Belge No ile        | Dosya ile                  | Tarayıcı ile | Web Sayfası ile |     |
|                 | Seçilen Web Sayfası | http://ubs.ikc.edu.tr/ şek | linde        |                 |     |
|                 |                     |                            | + Ekle       |                 |     |
| <b>5</b> 5 A.4. | • immet             | A Distant Day              |              | A Antidawa      |     |
| ubs.ikc.edu.tr  | ♦ Imzali<br>Hayır   | Sistem Dişi<br>Hayır       |              | ⇒ Açıklama      | Ŧ Ŧ |

İmzalı: Ek ile ilgili seçilen imza bilgisinin listelendiği alandır. Ekin imzalı olup olmadığı bilgisini gösterir.

Sistem Dışı: Eklenen belgenin EBYS sistemi dışarısından olup olmadığını gösteren alandır. Açıklama: Eklenen açıklama bilgisinin listelendiği alandır.

Sil: Bulunduğu satırdaki ek ve bilgilerin silinmesini sağlayan butondur.

İndir: Bulunduğu satırdaki ek dosyasının bilgisayara yüklenebilmesini sağlayan butondur. Ekler indirilip görüntülenebilir.

Ek Göster: Ek olarak eklenen belgeye ait ek varsa bunun görüntülenebileceği alandır.

Kaydedildikten sonra "Ek" ekranından ek in üzerine gelindiğinde "İndir" "PDF olarak indir" ve "Görüntüle" seçenekleri listede görüntülenecektir.

|   | Üst Vori           | Ek                            |          | <b>≛</b> Tüm | Ekleri İndir Arama | ٩                                   |
|---|--------------------|-------------------------------|----------|--------------|--------------------|-------------------------------------|
| • | Ön İzleme          | Ek Adı                        | ♦ İmzalı | Sistem Dışı  | Fiziksel Ek        | ♦ Açıklar <mark>Belge Göster</mark> |
| × | Ön İzleme (Editör) | Birim Yazışma Kodları Listesi | Hayır    | Evet         | Hayır              | ه <del>۲</del> ۴                    |
| 1 | Alici              |                               |          |              |                    |                                     |
| Þ | Ímza               |                               |          |              |                    |                                     |
| × | İmza Notu          |                               |          |              |                    |                                     |
| Ø | Ek                 |                               |          |              |                    |                                     |

# Inbox Ekranından Eklerin Görüntülenmesi

Kaydedilen belgeye ait eklerin görüntüleyebilmek için "Inbox" ekranında birden fazla alandan ilgili eklere ulaşılabilmektedir. İnbox ekranında belge önizleme ekranının üstünde yer alan seçeneklerden ilgili belgenin eklerine ulaşılabilmektedir.

| 🔺 Havale Et 🛛 🌣 İşleme Al | <table-cell-rows> İade Et</table-cell-rows> |           |                | Diğer 🔻  | Ce | evap \ | Yaz 🔻 |
|---------------------------|---------------------------------------------|-----------|----------------|----------|----|--------|-------|
| Üst Yazı (Entegre) ▼      |                                             |           |                |          |    | <      | >     |
| > Üst Yazı (Entegre)      | 1 of 1                                      | +         | Automatic Zoom | \$<br>θ. | 5  |        | »     |
| > Ekler (1)               | >                                           | Dosya.pdf |                |          |    |        | A     |

Belgenin detay fonksiyonuna tıklanarak ilgili belgenin eklerine ulaşılabilmektedir.

| Oğuzhan Bulut   |                                           | 06.02.2019 |  |  |
|-----------------|-------------------------------------------|------------|--|--|
| 🤷 Oğuzhan Bulul | Oğuzhan Bulul - Memur İzin Belgesi Talebi |            |  |  |
|                 | 📎 B                                       | 🗋 💿 🤌      |  |  |

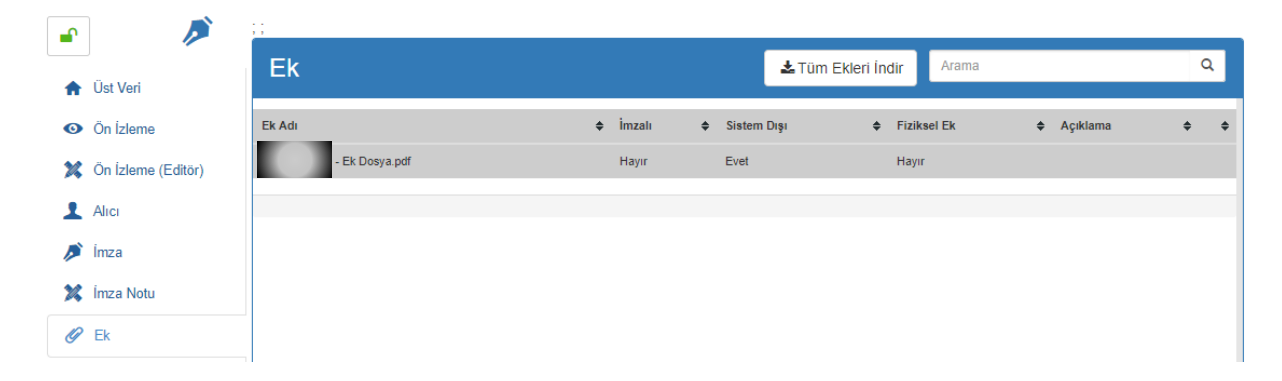

# İlgi Ekranı

Sistem içerisinden veya Sistem dışından belge/belgelerin ilgi olarak gösterilebildiği bölümdür.

# Belge No İle

Sistem içerisinden ilgi tutulmak istenen belge ya da belgeler için kullanılan alandır. İlgi olarak eklenecek belgelerin listesi için "Belge Seç" butonuna basılır ve ilgi eklemek için uygun belgeler listelenir...

| Arama : Belge No |                        | Belge No ile | Ara                                 |                  | Konu ile Ara |  | <b>Q</b> Ara |  |  |
|------------------|------------------------|--------------|-------------------------------------|------------------|--------------|--|--------------|--|--|
| Seç              | Belge Numar            | ası          | Konu                                |                  |              |  |              |  |  |
|                  | 150000051<br>150000036 |              | ekk                                 |                  |              |  |              |  |  |
|                  |                        |              | deneme                              | e poz            | zisyon       |  |              |  |  |
|                  | 1500000024             | 291737       | 29173770084 - Hizmet Belgesi Talebi |                  |              |  |              |  |  |
|                  | 150000023              | 291737       | 7008                                | 4 - Hizmet Belge | si Talebi    |  |              |  |  |
|                  | 1500000020             | 2917377      | 7008                                | 4 - Hizmet Belge | si Talebi    |  |              |  |  |
| 8                | 1500000010             | timza1       |                                     |                  |              |  |              |  |  |
|                  | 1400009043             |              | elektror                            | nik-in           | mza-test     |  |              |  |  |
| 0                | 1400009026             |              | test madde 1 - cevap yaz butonu     |                  |              |  |              |  |  |
| 0                | 1400009028             |              | test madde - 8 ilgi ekleme işlemi   |                  |              |  |              |  |  |
|                  | 1400009029             |              | test madde - 8 deneme 2             |                  |              |  |              |  |  |
|                  | 1400009027             |              | test madde - 4 ek ikonu kontrolü    |                  |              |  |              |  |  |
|                  | 1400009013             |              | toplu pa                            | araf t           | test e       |  |              |  |  |
|                  | 1400009020             |              | test-cev                            | vap-y            | az           |  |              |  |  |
|                  |                        |              |                                     |                  |              |  |              |  |  |

Açılan listeden belge seçilerek "Seç" butonuna basılır. İlgi olarak ekleyeceğimiz belge listeye eklenir. 28

| Arama : Belge |                | Belge No il | e Ara                             | Konu ile Ara                        | Q Ara |  |  |  |  |
|---------------|----------------|-------------|-----------------------------------|-------------------------------------|-------|--|--|--|--|
| Seç           | Belge Numarası |             | Konu                              | Konu                                |       |  |  |  |  |
|               | 150000051      |             | ekk                               |                                     |       |  |  |  |  |
|               | 150000036      |             | deneme                            | deneme pozisyon                     |       |  |  |  |  |
|               | 150000024      |             | 2917377                           | 29173770084 - Hizmet Belgesi Talebi |       |  |  |  |  |
|               | 150000023      |             | 2917377                           | 29173770084 - Hizmet Belgesi Talebi |       |  |  |  |  |
|               | 150000020      |             | 2917377                           | 29173770084 - Hizmet Belgesi Talebi |       |  |  |  |  |
|               | 150000010      |             | timza1                            |                                     |       |  |  |  |  |
| ~             | 1400009043     |             | elektron                          | ik-imza-test                        |       |  |  |  |  |
|               | 1400009026     |             | test madde 1 - cevap yaz butonu   |                                     |       |  |  |  |  |
|               | 1400009028     |             | test madde - 8 ilgi ekleme işlemi |                                     |       |  |  |  |  |
|               | 1400009029     |             | test mad                          | lde - 8 deneme 2                    |       |  |  |  |  |
|               | 1400009027     |             | test mad                          | lde - 4 ek ikonu kontroli           | i .   |  |  |  |  |
|               | 1400009013     |             | toplu pa                          | raf test e                          |       |  |  |  |  |
|               | 1400009020     |             | test-ceva                         | ap-yaz                              |       |  |  |  |  |

# Diğer Durumları Belirterek

Sistemde bulunmayan kurum dışı üretilen belgeler, kanun, yönetmelik, yönerge ve benzeri mevzuat belgeleri ilgi tutmak için kullanılan alandır. Bu tür belgeler için Diğer Durumlar kutucuğu işaretlenir ve bu alana eklenmek istenen belgenin bilgisi girilir.

Т

|                | Belge N        | Io ile           |      | Diğer Durumları Belirterek |             |     |
|----------------|----------------|------------------|------|----------------------------|-------------|-----|
|                | Diğer Durumlar | Diğer Durumlar   |      |                            |             |     |
|                |                |                  | +    | Ekle                       |             |     |
| Belge Sayı/Diğ | er Durumlar    | 🗢 Dosya Plani Ad | dı ¢ | Referans Belge             | + Belge Tar | ihi |

# Çapraz Referans

Üretilen elektronik belge ya da elektronik dağıtımlı bir belge aynı zamanda birden çok konuyla ilgili olabilir. Bu durumda belgenin alakalı olduğu konuyla ilgili dosyalarla ilişkilendirilmesi gerekir.

Elektronik belge ya da elektronik dağıtımlı bir belge üretirken Belge Üstverisi ekranında belgeye standart dosya planı kodu verilmesi zorunludur. Belgeye verilen bu ana dosya planı kodu dışında ilişkili olduğu başka dosya kodu varsa, çapraz referans kullanılmalıdır. Bunun için "Çapraz Referans" ekranına geçilir. Çapraz Referans aracılığı ile oluşturulan belge kopyalama işlemi yapmaksızın aynı anda birden fazla dosya planı ögesi ile ilişkilendirilmiş olur.

Belgeye verilen ana dosya planı kodu dışında ilişkili olduğu başka dosya planı elemanı varsa, o dosya planı koduyla ilişkilendirildiği ekrandır. Üst veri sekmesindeki dosya planı seçim alanı ile aynı şekilde çalışır.

| 🛧 Üst Veri                    | Çapraz Referanslar |                      | Arama | ۹  |
|-------------------------------|--------------------|----------------------|-------|----|
| 💢 Editör                      |                    |                      |       |    |
| X Belge Not                   | Referans           | Çapraz Referans Kodu | Q     |    |
| <ul> <li>Ön İzleme</li> </ul> |                    | + Ekle               |       |    |
| 1 Alici                       |                    |                      |       |    |
| 🔎 İmza                        | Dosya Planı Ögesi  |                      |       | \$ |
| 💢 İmza Notu                   | TOPLAM : 0 adet    |                      |       |    |
| 🖉 Ek                          |                    |                      |       |    |
| < İlişki                      |                    |                      |       |    |
| 🔗 İlgiler                     |                    |                      |       |    |
| 🔀 Ç. Referans                 |                    |                      |       |    |
| Dinamik Üstveri               |                    |                      |       |    |

# Belge Düzenleme İşlemi

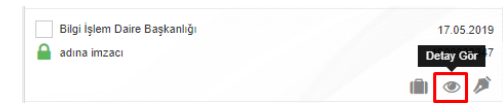

Sistemde kayıtlı bulunan bir belge için düzenleme yapılması istendiğinde Elektronik Belge Gezgini ekranında "Detay Gör" butonu tıklanarak açılan Belge Üstverisi ekranındaki

"Düzenle" butonu kullanılarak yeni elektronik belge üretilirken tanımlama yapılan ekranlar (Belge Üstverisi, Editör, Muhatap, İmza Bilgisi, Belgenin Ekleri, İlgi, Çapraz Referans, Dinamik Üstveri) aynı şekilde görüntülenir. Düzenleme yapılmak istenen sekme tıklanarak ilgili ekranda gerekli değişiklikler veya kontroller yapılır.

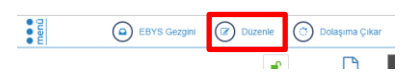

Düzenle butonuna basılarak taslak belgenin (resmiyet kazanmamış) üzerinde düzenleme yapılmak istendiğinde belge üzerinde düzenleme yapan kullanıcı belgeyi üzerine almış olur ve belge otomatik olarak kilitlenir. Taslak belge üzerinde yapılan düzenlemeleri kaydetmek için ekranın sol üst tarafındaki "Kaydet" butonu, taslak belge üzerinde yapılan düzenlemeleri iptal etmek "İptal" butonu ya da işlemlerin tamamlandığı yapı dolayısıyla kaydet ve dolaşıma çıkar butonlarına basılır.

| Belge Kaydet | 🕲 Kaydet ve Dolaşıma Çıkar 🛛 🗙 | İptal                      |                                       |                       |                  |                                             |   |
|--------------|--------------------------------|----------------------------|---------------------------------------|-----------------------|------------------|---------------------------------------------|---|
|              | <b>•</b>                       | Belge Sayı                 | 61546502-000-E.1900038347             | Ü                     | Jretim Tarihi    | 17.5.2019 10:48:01                          |   |
|              | 🔶 Üst Veri                     |                            |                                       |                       |                  |                                             |   |
|              | 🔀 Editör                       | Belge Türü                 | Seçiniz                               | *                     | Belge Tarihi     | 18.7.2019                                   |   |
|              | 💢 Belge Not                    | Belge Kategorisi           | Kurum içi yazışma                     | Ŧ                     | Bila Tarih       |                                             |   |
|              | <ul> <li>Ön İzleme</li> </ul>  | Gönderim Şekli             | Seçiniz                               | ٣                     |                  |                                             |   |
|              | 1 Alici                        |                            |                                       |                       |                  |                                             |   |
|              | Dimza 🔎                        | Dosya Planı Ögesi          | 000 : GENEL İŞLER > Genel İşler > Gen | el İşler - [Klasör] > | {Otomatik Oluştı | uruldu} Genel İşler - [Klasör] - [13.4.201; | × |
|              | 💢 İmza Notu                    | Konu                       | adına imzacı                          |                       |                  |                                             |   |
|              | 🖉 Ek                           |                            |                                       |                       |                  |                                             |   |
|              | < liişki                       | Başlık                     |                                       |                       |                  |                                             |   |
|              | 🔗 İlgiler                      | Açıklama                   | Açıklama                              |                       |                  |                                             |   |
|              | 🔀 Ç. Referans                  |                            |                                       |                       |                  |                                             |   |
|              | Dinamik Üstveri                |                            |                                       |                       |                  |                                             |   |
|              |                                | Üretici Bilgisi            | Yazılım Birimi İşçi                   | •                     | Dil              | Türkçe                                      | • |
|              |                                | Üretim Yeri                | Yazılım Birimi                        | * Mayor               | Versiyon No      | 1 . 0                                       |   |
|              |                                |                            |                                       |                       |                  |                                             |   |
|              |                                | Telif Yasası<br>Kapsamında |                                       | Gizli                 | ilik Derecesi    | Tasnif Dışı                                 | * |
|              |                                | Pilai Edinmo               |                                       | İvedi                 | ilik Derecesi    | Normal                                      | • |
|              |                                | Kapsaminda                 |                                       |                       |                  |                                             |   |
|              |                                | Kişisel Bilgi İçerir       |                                       |                       |                  |                                             |   |
|              |                                | Resmi Belge Mi             |                                       |                       |                  |                                             |   |
|              |                                |                            |                                       |                       |                  |                                             |   |
|              |                                |                            |                                       |                       |                  |                                             |   |

# Yeni Harici Elektronik Belge Üretimi

| Q   | 🔸 Yeni 🗸 🔝 🍳                | ( |  |  |  |  |
|-----|-----------------------------|---|--|--|--|--|
| Ara | Elektronik Belge            |   |  |  |  |  |
| _   | Harici Elektronik Belge     |   |  |  |  |  |
|     | Fiziksel Belge              |   |  |  |  |  |
| B   | ulai Islem Daire Baskanliai |   |  |  |  |  |

Elektronik Belge Yönetim Sistemi (EBYS) haricindeki bir uygulama programından üretilen belgelerin Sisteme alınması ve bu belgeyle ilgili işlemlerin (imzalama dahil) elektronik ortamda yapılması için geliştirilmiş bir özelliktir.

Yeni Hazır Belge Üretimi işlemi bilgisayara PDF veya Word olarak kaydedilen dışarıda üretilmiş bir belgenin e-imza ile imzalanması

amacıyla Sisteme kaydedilmesidir.

Bu işlem için Yeni butonu altında bulunan "Harici Elektronik Belge" tıklanır.

Bu aşamada kullanıcının birden fazla birimle ilişkili olması durumunda harici belgenin hangi birim veya pozisyon bilgisi kullanılarak üretileceği seçilir.(Elektronik Belge Üretimi için geçerli olan durumlar geçerlidir.)

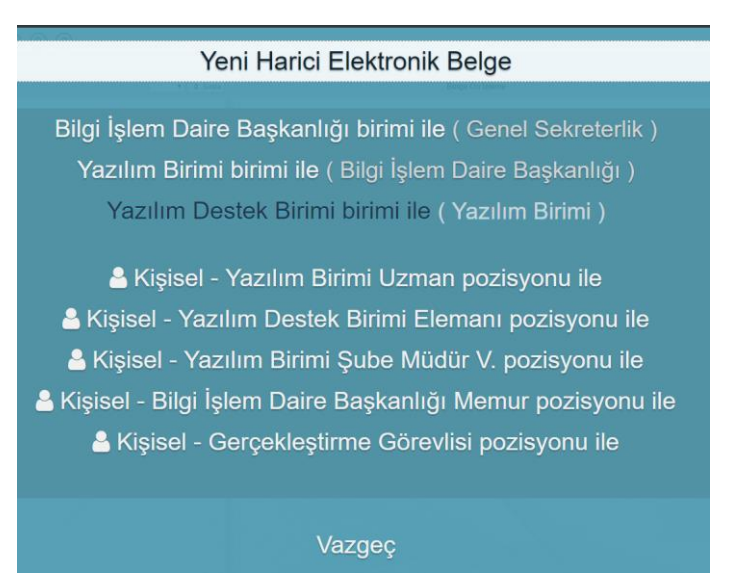

Bu adımlardan sonra kullanıcı karşısına elektronik belge ile aynı olan "Belge Üst verisi" ekranı gelir. Elektronik belge üretimi konusunda anlatıldığı gibi bu ekrandaki üst veri alanları doldurulur.

| ♠ Üst Veri        | Harici Belge  |                               |              |            |
|-------------------|---------------|-------------------------------|--------------|------------|
| Harici Belge      |               |                               |              |            |
| 1 Alici           |               | Dosya ile                     | Tarayıcı ile |            |
| 🔎 İmza            |               |                               |              |            |
| 💢 İmza Notu       |               | Dosya Seç                     |              | Tamamlandı |
| 🖉 Ek              |               | Üniversite seçmeliler (1).pdf |              |            |
| < İlişki          |               |                               |              |            |
| 🔗 İlgiler         | Belge Çıktısı | Üniversite seçmeliler (1).pdf |              |            |
| 🔀 Ç. Referans     |               |                               |              |            |
| 📃 Dinamik Üstveri |               |                               |              |            |

Harici elektronik belgede farklı olarak "Editör" sekmesi yerine "Harici Belge" sekmesi yer alır. Bu sekmede sisteme alınacak belge eklenir. Dışarıdan alınan belgenin metin kısmına elle müdahale yapılamaz. Harici elektronik belge olarak eklenecek belge seçilir ve bu belgeye ait olacak üst veri alanları elektronik belgede uygun bir şekilde doldurulur.

| 🟫 Üst Veri      | Harici Belge  |                               |              |            |
|-----------------|---------------|-------------------------------|--------------|------------|
| Harici Belge    |               |                               |              |            |
| 1 Alici         |               | Dosya ile                     | Tarayıcı ile |            |
| 🔎 İmza          |               |                               |              |            |
| 🗱 İmza Notu     |               | Dosya Seç                     |              | Tamamlandı |
| 🕜 Ek            |               | Üniversite seçmeliler (1).pdf |              | 100%       |
| < İlişki        |               |                               |              | -          |
| 🔗 İlgiler       | Belge Çıktısı | Üniversite seçmeliler (1).pdf |              |            |
| 🔀 Ç. Referans   |               |                               |              |            |
| Dinamik Üstveri |               |                               |              |            |

Harici belge yüklendikten sonra belgeye ait olacak muhatap ve imza bilgileri de zorunlu alanlar olduğu için doldurulur.(Elektronik Belge Üretiminde süreçler geçerlidir.) Sonrasında ekranın sol üst köşesinde yer alan "Kaydet" butonuna basılarak belge kaydedilir ya da dolaşıma çıkarılır.

# Yeni Fiziksel Belge Üretimi

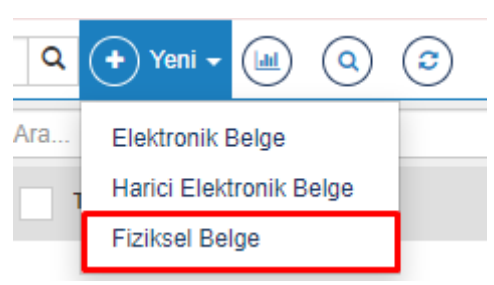

Fiziksel belge, fiziksel ortamda üretilen ıslak imzalı ve taranarak Sisteme aktarılan belgeyi ifade eder. Yeni fiziksel bir belge üretirken atılması gereken ilk adım gelen belgenin taranarak bilgisayara kaydedilmesidir.

Belge taranarak bilgisayara kaydedildikten sonra Elektronik Belge Gezgini ekranındaki işlem menülerinden "Yeni" butonu

altında bulunan "Fiziksel Belge" tıklanır.

Bu aşamada kullanıcının birden fazla birimle ilişkili olması durumunda Fiziksel belgenin hangi birim bilgisi kullanılarak üretileceği seçilir.

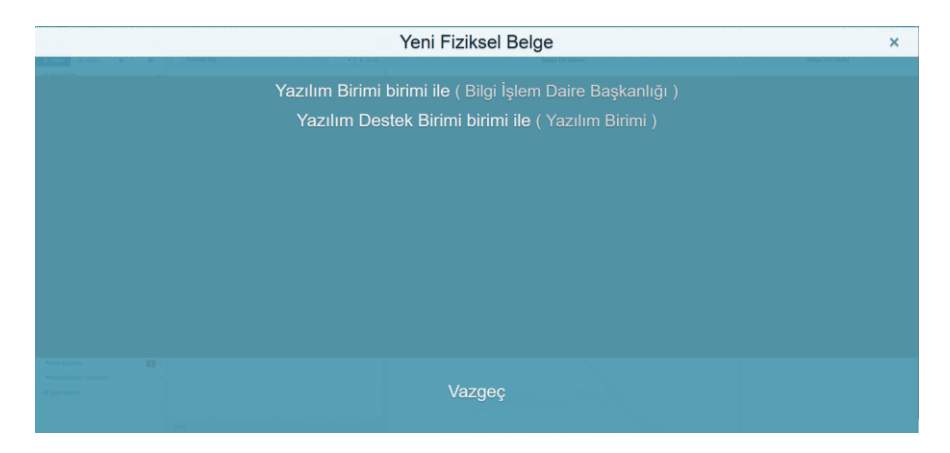

Bu adımlardan sonra kullanıcı karşısına elektronik belge ile aynı olan "Belge Üst verisi" ekranı gelir. Elektronik belge üretimi konusunda anlatıldığı gibi bu ekrandaki üst veri alanları doldurulur.

| Fiziksel belgeleriniz | tin alıcılarına ulaşabilmet | esi için Dolaşıma Çık | animası gereklidir |                            |                                      |                                       |         |          |          |   |  |
|-----------------------|-----------------------------|-----------------------|--------------------|----------------------------|--------------------------------------|---------------------------------------|---------|----------|----------|---|--|
| e ee                  | Beige Kaydet                | Kaydet v              | e Dolaşıma Çıkar   | iptal                      |                                      |                                       |         |          | <b>m</b> | 0 |  |
|                       |                             |                       | 🏫 Üst Veri         | Belge Türü                 | Seçiniz                              | •                                     |         |          |          |   |  |
|                       |                             | (                     | Fiziksel Belge     | Belge Kategorisi           | Kurum içi yazışma                    | •                                     |         |          |          |   |  |
|                       |                             |                       | Alici<br>R Ek      | Gönderim Şekli             | Seçiniz                              | •                                     |         |          |          |   |  |
|                       |                             |                       | < ligki            | Dosya Planı Ögesi          | Dosya Plani                          |                                       |         | ٩        |          |   |  |
|                       |                             |                       | C Referans         | Konu                       | [                                    |                                       |         |          |          |   |  |
|                       |                             |                       | Dinamik Üstveri    | Başlık                     |                                      |                                       |         |          |          |   |  |
|                       |                             |                       |                    | Açıklama                   |                                      |                                       |         |          |          |   |  |
|                       |                             |                       |                    |                            |                                      |                                       |         | <i>i</i> |          |   |  |
|                       |                             |                       |                    | Üretici Bilgisi            | Yazılım Birimi - Yazılım Birimi İşçi | • Dil                                 | Türkçe  | •        |          |   |  |
|                       |                             |                       |                    | Üretim Yeri                | Yazılım Birimi                       | <ul> <li>Mayor Versiyon No</li> </ul> | 1.0     |          |          |   |  |
|                       |                             |                       |                    | Telif Yasası<br>Kapsamında |                                      | Gizlilik Derecesi                     | Seçiniz | •        |          |   |  |
|                       |                             |                       |                    | Bilgi Edinme<br>Kapsaminda |                                      | İvedilik Derecesi                     | Normal  | •        |          |   |  |
|                       |                             |                       |                    | Kişisel Bilgi İçerir       |                                      |                                       |         |          |          |   |  |

Fiziksel belgede farklı olarak "Editör" sekmesi yerine "Fiziksel Belge" sekmesi yer alır. Bu sekmede sisteme alınacak belge eklenir. Dışarıdan sitemin içerisine dahil edilen belgenin içeriğine elle müdahale yapılamaz.

# Dosya ile

Taratılarak bilgisayarda hazır bulunan belgelerin sisteme aktarılması için kullanılan alandır. Zorunlu alanlar eklenmediği durumlarda çıkan bilgilendirme metinleri kullanıcının yönlendirilmesi sağlanmaktadır.

| 🏫 Üst Veri      | Fiziksel Belge                               |                        |                 |          |
|-----------------|----------------------------------------------|------------------------|-----------------|----------|
| Fiziksel Belge  |                                              |                        |                 |          |
| 1 Alici         | Dosya ile                                    | Tarayıcı ile           |                 | Fiziksel |
| 🕜 Ek            |                                              |                        |                 |          |
| < İlişki        |                                              | Dosya Seç              |                 |          |
| 🔗 İlgiler       |                                              |                        |                 | 0        |
| 🔀 Ç. Referans   | Beige çıktısı                                | .pai                   |                 |          |
| Dinamik Üstveri | Belge Ü. Sayı                                |                        |                 |          |
|                 | Gönderen Yer                                 | Birim -                | Seçim yapılmadı | •        |
|                 | Belge Üzerindeki Tarih                       |                        |                 | <b>m</b> |
|                 | Gönderim Şekli                               | Gönderim Şekli Seçiniz |                 | •        |
|                 | Fiziksel Arşiv Bilgisi (Storage / Shelf No.) |                        |                 |          |
|                 |                                              |                        |                 |          |
|                 |                                              |                        |                 |          |

**Belge Üzerindeki Sayı:** Fiziksel belgenin üzerinde yer alan belge sayısının yazıldığı alandır. Zorunlu alandır. Bu alan manuel olarak girilebileceği gibi herhangi bir numara girilmez ise sistem otomatik bir numara vermektedir.

Gönderen Yer: Belgeyi fiziksel olarak gönderen yerin belirtildiği alandır. Zorunlu alandır.

Belge Üzerindeki Tarih: Fiziksel belgenin üzerinde bulunan tarihin, tarih bileşeninden seçilerek belirtildiği alandır.

Gönderim Şekli: Fiziksel belgenin hangi yolla gönderildiği bilgisinin seçildiği menüdür.

|                                                  | ubs.ikc.edu.tr web sites                               | inin mesaji                                    |                            | ni 2 i   |   |   |
|--------------------------------------------------|--------------------------------------------------------|------------------------------------------------|----------------------------|----------|---|---|
| Rel 🔰 Belge Üzerindeki Tanih Alanını Doklurunuz! | dına Yazı işleri Birim ya<br>istemediğinize emin misin | olarak atanacak , Belge Numarası girmek<br>iz? |                            |          |   | × |
| Fiz 😲 Gönderim Şekli Seginizi                    |                                                        | Tamam İptal                                    |                            |          |   | × |
| Belge Kaydet 🖹 Kaydet ve Dolaşıma Çıkar 🗴 ip     | otal                                                   |                                                |                            | <b>*</b> | 0 |   |
| 🏫 Üst Veri                                       | Fiziksel Belge                                         |                                                |                            |          |   |   |
| Fiziksel Belge                                   |                                                        |                                                |                            |          |   |   |
| 1 Alici                                          | Dosya ile                                              | Tarayıcı ile                                   | Fiziksel                   |          |   |   |
| 🖉 Ek                                             |                                                        |                                                |                            |          |   |   |
| < ilişki                                         | Belge Ü. Sayı                                          |                                                |                            |          |   |   |
| 𝚱 ligiler                                        | Gönderen Yer                                           | Birim • Basın v                                | e Halkla İlişkiler Koort 🕶 |          |   |   |
| 💢 Ç. Referans                                    | Belge Üzerindeki Tarih                                 | 04.04.2019                                     | <b>#</b>                   |          |   |   |
| Dinamik Üstveri                                  | -                                                      |                                                |                            |          |   |   |
|                                                  | Gönderim Şekli                                         | Elden                                          | ۲                          |          |   |   |
|                                                  | Fiziksel Arşiv Bilgisi (Storage / Shelf No.)           |                                                |                            |          |   |   |
|                                                  |                                                        |                                                |                            |          |   |   |
|                                                  |                                                        |                                                |                            |          |   |   |

# Tarayıcı ile

Taratılarak sisteme alınan belgeler için bu bölüm kullanılır.

| Üst Veri        | Fiziksel Belge                               |                    |                      |
|-----------------|----------------------------------------------|--------------------|----------------------|
| Fiziksel Belge  |                                              |                    |                      |
| 1 Alici         | Dosya ile                                    | Tarayıcı ile       | Fiziksel             |
| 🖉 Ek            |                                              | 🖨 Tara             |                      |
| < İlişki        |                                              |                    | SI                   |
| 🔗 İlgiler       | Belge Çıktısı                                | .pdf               |                      |
| 🔀 Ç. Referans   | Belge Ü. Sayı                                |                    |                      |
| Dinamik Üstveri | Gönderen Yer                                 | Birim 👻 Bilgi İşle | m Daire Başkanlığı 🔻 |
|                 | Belge Üzerindeki Tarih                       |                    | <b>m</b>             |
|                 | Gönderim Şekli                               | Elden              | Ŧ                    |
|                 | Fiziksel Arşiv Bilgisi (Storage / Shelf No.) |                    |                      |
|                 |                                              |                    |                      |
|                 |                                              |                    |                      |

Fiziksel belge olarak eklenecek belge seçilir ve bu sekmedeki alanlar uygun bir şekilde doldurulur. Gerekli alanların eksik doldurulması üzerine tıpkı "Dosya İle" fonksiyonunda olduğu gibi sistem otomatik olarak hata vererek bilgilendirme Pop Up metinleri çıkmaktadır. Burada fiziksel belge ıslak imzalı olarak sisteme alındığı için imza bilgisi; belgeyi sisteme alanın sorumluluğu anlamına gelmektedir. Bu yüzden fiziksel belgelerde imza ve muhattap ekranları görünmemektedir. Belge kayıt edilerek ya da dolaşıma çıkarılarak süreç tamamlanmaktadır.

# Fiziksel İle

Bu fonksiyon kullanıldığında üretilen fiziksel belgenin herhangi bir dokümanı sistem içerisine eklenmemektedir. Oluşturulan Belge Üst Sayısı ile sadece belgenin süreçleri takip edilmektedir.

| ✿ Üst Veri        | Fiziksel Belge                               |                        |                        |
|-------------------|----------------------------------------------|------------------------|------------------------|
| Fiziksel Belge    |                                              |                        |                        |
| L Alici           | Dosya ile                                    | Tarayıcı ile           | Fiziksel               |
| 🖉 Ek              |                                              |                        |                        |
| < İlişki          | Belge Ü. Sayı                                |                        | Sil                    |
| 🔗 İlgiler         | Gönderen Yer                                 | Birim 👻 Bilgi İş       | lem Daire Başkanlığı 🔻 |
| 🔀 Ç. Referans     | Belge Üzerindeki Tarih                       |                        | <b>#</b>               |
| 📃 Dinamik Üstveri | Gönderim Şekli                               | Gönderim Şekli Seçiniz | •                      |
|                   | Fiziksel Arşiv Bilgisi (Storage / Shelf No.) |                        |                        |
|                   |                                              |                        |                        |
|                   |                                              |                        |                        |

#### Cevap Yaz Butonu ile Belge Oluşturma

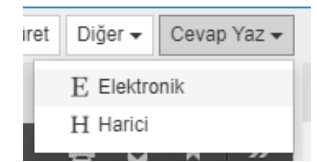

Kişiye veya kişinin bağlı bulunduğu herhangi bir birime havale ile gelen belgeleri, yeni oluşturulacak elektronik veya harici elektronik belgeye otomatik olarak ilgi ekleyerek belge oluşturmak için kullanılır. Örneğin ; Gelen belgeye karşılık olarak hazırlanacak Elektronik Belge ise "Cevap Yaz" butonu tıklanarak açılan menüden "Elektronik Belge" seçilir. Burada gerekli alanlar girildikten sonra "İlgiler" ekranına gelindiğinde kullanıcıya gelen belgenin, belge numarası ilgi olarak otomatik eklendiği görülecektir.

| 🟫 Üst Veri                    | İlgi Referansları                     | Arama Q                                                            |
|-------------------------------|---------------------------------------|--------------------------------------------------------------------|
| 🔀 Editör                      |                                       |                                                                    |
| X Belge Not                   | Belge No ile                          | Dosya ile Diğer Durumları Belirterek                               |
| <ul> <li>Ön İzleme</li> </ul> |                                       | alao Numarasi Varduktan Sonra Enter Tusuna Basiniz                 |
| 1 Alici                       | Beige Numarasi                        |                                                                    |
| 🔎 İmza                        |                                       | + Ekle                                                             |
| 💢 İmza Notu                   |                                       |                                                                    |
| 🖉 Ek                          | Sıra Belge Sayı/Diğer Durumlar + Konu | ♦ Dosya Planı Adı ♦ Belgenin Asıl Tarihi ♦ Belge ♦ Sistem Dışı ♦ ♦ |
| < İlişki                      | 0 61546502-000-E. 1900049469          | 27.6.2019<br>09.29.14 S                                            |
| 🔗 İlgiler                     |                                       |                                                                    |
| 🔀 Ç. Referans                 |                                       |                                                                    |
| Dinamik Üstveri               |                                       |                                                                    |
|                               |                                       |                                                                    |

# Belge Türet İşlemi

| Diğer - 🖹 Kişisel            |
|------------------------------|
| 街 Belge Türet                |
| 🖨 Yazdır                     |
| E-Posta ile Paylaş           |
| 🛓 XML Üst Veri İndir         |
| 🛓 Belgeyi Sıkıştırarak İndir |
| 🖍 Cevap Yaz 🛛 🕨              |

Kaydedilen belgenin kopyasını alıp yeni bir taslak belge oluşturma işlemidir.

Kaydedilen veya Sistemde kayıtlı bir belgenin kopyası oluşturularak hızlı ve kolay bir şekilde yeni bir taslak belge oluşturmak mümkündür.

Yeni kaydedilen bir belge için belgeden belge türetme işlemi yapılmak istendiğinde kaydetme işlemi sonrasında açılan Belge Üstverisi ekranındaki "Diğer" menüsü altındaki "Belge Türet" seçeneği ya da belge önizlemesi üzerinde yer alan "Belge Türet" fonksiyonu tıklanarak oluşturulur.

Türetilen belge içerisinde herhangi bir ek, ilgi, ilişki var ise belge türet fonksiyonuna basıldığında pop up mesajı olarak belge türetme ayarları kullanıcının karşısına çıkmaktadır.

| Belge Türetme Ayarları                                                           |        | ×           |
|----------------------------------------------------------------------------------|--------|-------------|
| Belge Eklerini Kopyala<br>Belge İlgilerini Kopyala<br>Belge İlişkilerini Kopyala |        |             |
|                                                                                  | Vazgeç | Belge Türet |

Yeni elektronik belge oluşturulurken tanımlanan Belge Üstverisi ekranı ve tanımlama yapılan diğer ekranların (Editör, Muhatap, İmza Bilgisi, Belgenin Ekleri, İlgi, Çapraz Referans, Dinamik Üstveri) sekmeleri görüntülenir. Bu sekmeler tıklanarak istenilen ekranlarda belge ile ilgili tanımlı bilgilerde düzenleme yapabilmek mümkündür.

Belge Türet işleminde bir yeni e-belge oluşturulurken izlenen adımlar izlenir. Buradaki fark "Belge Türet" butonuna basılınca açılan belge oluşturma ekranında seçili olan belgenin bilgileri karşımıza gelir. Üstveriler ve diğer alanlar doludur. Kaydet butonuna basıldığı zaman yeni belge yeni aynı bilgileri içererek farklı bir benzersiz sayı alacaktır.

| ✓ Kontrol Amaçlı Gönderim | Sil | 🖻 Dolaşıma Çıkar |   | 街 Belge Türet | Diğer 🔫 | Cevap Yaz 🗸 |
|---------------------------|-----|------------------|---|---------------|---------|-------------|
|                           |     |                  | _ |               |         |             |

#### **Belge Hareketleri**

Belgenin üretim aşamasından muhatabına ulaşma aşamasına kadarki belgenin akış sürecinde hangi durumda olduğunun kontrol edilebildiği sekmedir. Belgenin takibi bu ekran üzerinden yapılabilmektedir.

Seçili belge için "Detay Göster" butonu tıklanarak açılan "Elektronik Belge Gezgini" ekranından "Belge Hareketleri" sekmesi tıklandığında ya da hızlı bir şekilde ilgili yapıya ulaşabilmek için inbox ekranında yer alan Belge Hareketleri sekmesinden belge ile ilgili tüm süreçler görülebilmektedir.

| •       | Þ                      | Bilgi! İade işlemi öncesindeki belge hareketlerini 'Belge Geçmişi' sekmesinden görebilirsiniz. |                                                       |                                  |                            |                                                   |              |                              |                                   |                   |            |  |
|---------|------------------------|------------------------------------------------------------------------------------------------|-------------------------------------------------------|----------------------------------|----------------------------|---------------------------------------------------|--------------|------------------------------|-----------------------------------|-------------------|------------|--|
| •       | Üst Veri               |                                                                                                |                                                       |                                  |                            |                                                   |              | Sadece Be                    | nimle İlgili Ha                   | reketleri (       | Göster     |  |
| 0       | Ön İzleme              |                                                                                                |                                                       |                                  |                            |                                                   |              |                              |                                   | rekeden v         | JUSICI     |  |
| ×       | Ön İzleme (Editör)     | Belge Hareke                                                                                   | tleri                                                 |                                  |                            |                                                   | Ar           | ama                          |                                   |                   | Q          |  |
| 1       | Alici                  |                                                                                                |                                                       |                                  |                            |                                                   |              |                              | İslamandan                        |                   |            |  |
| Þ       | İmza                   | ¢<br>Gönderen                                                                                  | ¢<br>Alıcı                                            | Gönderin <del></del> ≱<br>Tarihi | İşlem <del>¢</del><br>Tipi | ¢<br>İşleme Alma Bilgisi                          | ¢<br>Durum   | Göndereni <b>⊯</b><br>Mesajı | Çıkarılma <del>\$</del><br>Mesajı | Alıcı ≑<br>Mesajı | <b>*</b> * |  |
| ×       | İmza Notu<br>Ek        | Mühendislik ve Mimarlık<br>Fakültesi (Abdulhadi<br>Özden)                                      | Mühendislik Mimarlık<br>Fakültesi Memur Öznur<br>İnce | 29.5.2019<br>14:19:19            | Geregi                     | Öznur İnce 29.5.2019<br>14:45:56                  | IslemeAlindi |                              |                                   |                   | 0          |  |
| <       | İlişki                 | Yazılım Destek Birimi                                                                          | Mühendislik ve Mimarlık<br>Fakültesi                  | 29.5.2019<br>10:09:47            | Geregi                     | Abdulhadi Özden<br>29.5.2019 15:58:54             | IslemeAlindi |                              |                                   |                   | 0          |  |
| &<br>>4 | ligiler<br>Ç. Referans | Yazılım Destek Birimi                                                                          | Rektörlük                                             | 28.5.2019<br>17:38:59            | Geregi                     | Öğr. Gör. Nuretdin<br>Memur 29.5.2019<br>10:09:46 | IslemeAlindi |                              |                                   |                   |            |  |
|         | Dinamik Üstveri        | Yazılım Destek Birimi                                                                          | Bilgi İşlem Daire Başkan<br>V. Fatih Tunçez           | 28.5.2019<br>16:32:08            | lmza                       | Öğr. Gör. Fatih Tunçez<br>28.5.2019 17:38:57      | IslemeAlindi |                              |                                   |                   | 0          |  |
|         | Belge Geçmişi          | Yazılım Destek Birimi                                                                          | Yazılım Birimi Şube<br>Müdürü V. Esra Ünal            | 28.5.2019<br>16:22:20            | Paraf                      | Öğr. Gör. Esra Ünal<br>28.5.2019 16:32:07         | IslemeAlindi |                              |                                   |                   | 0          |  |
|         | Saklama ve Tasfiye     | Yazılım Destek Birimi -<br>Oğuzhan Bulut                                                       | Yazılım Destek Birimi<br>Elemanı Oğuzhan Bulut        | 28.5.2019<br>16:21:59            | Paraf                      | Oğuzhan Bulut<br>28.5.2019 16:22:18               | IslemeAlindi |                              |                                   |                   | 0          |  |
| O.      | Versiyon               |                                                                                                |                                                       |                                  |                            |                                                   |              |                              |                                   |                   |            |  |
|         | Notlar                 |                                                                                                |                                                       |                                  |                            |                                                   |              |                              |                                   |                   |            |  |
|         | Günlükleme             |                                                                                                |                                                       |                                  |                            |                                                   |              |                              |                                   |                   |            |  |
|         | Teslimat İşlemleri     |                                                                                                |                                                       |                                  |                            |                                                   |              |                              |                                   |                   |            |  |
| 6       | İlgi Tutan Belgeler    |                                                                                                |                                                       |                                  |                            |                                                   |              |                              |                                   |                   |            |  |
|         | Bulunduğu Klasörler    |                                                                                                |                                                       |                                  |                            |                                                   |              |                              |                                   |                   |            |  |

#### Saklama ve Tasfiye Planı

Belge üretimi aşamasında seçilen "dosya planı koduna" göre mevzuatla ilgili olarak belgenin ne kadar süre saklanacağını, saklandıktan sonra hangi işleme tabi olacağını Sistem belirler. Belgeyle ilgili belirlenen bu saklama ve tasfiye planını görüntülemek için kullanılan sekmedir.

Seçili belge için "Belge Üstverisi Göster" butonu tıklanarak açılan "Elektronik Belge Gezgini" ekranından "Saklama ve Tasfiye Planı" sekmesi tıklandığında aşağıdaki ekran görüntülenmektedir.Bu ekran üzerinde değişiklik yapılmasına Sistem tarafından izin verilmemektedir.

|           | Þ                   | Saklama Kodu             | C            |
|-----------|---------------------|--------------------------|--------------|
| A         | Üst Veri            | Koruma Durumları         | Pasif        |
| O         | Ön İzleme           | Saklama Hareketi         |              |
| ×         | Ön İzleme (Editör)  | Saklama Başlangıç Tarihi |              |
| 1         | Alici               | İslem Kodu               | Dečerlendime |
| 1         | Imza                | işicili Kodu             | Degeneralime |
| ×         | İmza Notu           | Düzenleme Durumu         | Pasif        |
| O         | Ek                  | Saklama Kritarlari       |              |
| <         | İlişki              | Sakiania Khtehen         |              |
| 8         | İlgiler             | Kurumsal Kriter          |              |
| 24        | Ç. Referans         | Mali Kriter              |              |
|           | Dinamik Üstveri     | Yasal Kriter             |              |
| <b>c.</b> | Belge Hareketleri   |                          |              |
| 9         | Belge Geçmişi       | Tarihsel Kriter          |              |
|           | Saklama ve Tasfiye  |                          |              |
| 0         | Versiyon            |                          |              |
|           | Notlar              |                          |              |
|           | Günlükleme          |                          |              |
|           | Teslimat İşlemleri  |                          |              |
| S         | İlgi Tutan Belgeler |                          |              |
|           | Bulunduğu Klasörler |                          |              |

# Elektronik Paraflama İşlemi

Kullanıcının Bekleyen klasörüne paraf için gelen bir belgenin elektronik paraflanması neticesinde belge resmiyet kazanır. Elektronik paraflama işlemi için ilk olarak olarak Elektronik Belge Gezgini ekranından Bekleyen klasöründeki "Paraf Bekleyenler" Klasöründe yer alan belgeler için işlem yapılmaktadır. Paraflama işlemeni belge ön izlemesi üzerinde yer alan ikondan, detay gör ekranından ya da belge ön izlemesi üzerinde yer alan "parafla" butonu ile yapılmaktadır

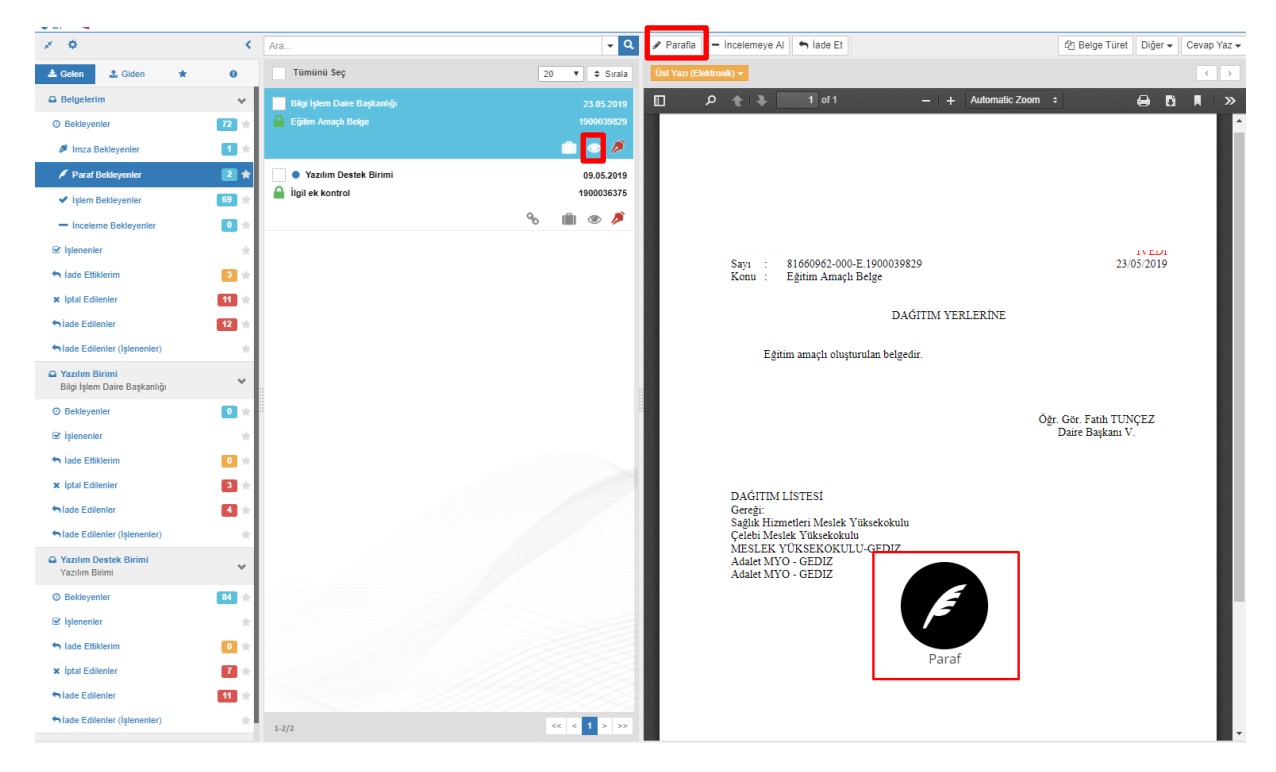

E-paraflama işleminin gerçekleşmesi için "Paraf" butonuna basılarak işlem tamamlanır. Belge paraflandıktan sonra işlenen klasöründe yer alan paraflananlar klasörüne taşınmaktadır.

#### Elektronik İmzalama İşlemi

🝷 🔍 🕜 İmzala 🗕 İncelemeye Al 🐂 İade Et 🐂 Yönetici Olarak İade Et 🔄 Belge Türet 🛛 Diğer 🕶 🛛 Cevap Yaz 🕶 1 0 < Ara Tümünü Seç ▼ \$ Sirala 0 📥 Gelen 🔹 Giden \* ~ 80. 72 1 2 69 🤺 0 eleme Bekle 61546502-000-E.1900049469 27/06/2019 Sayı Konu 3 ade Ettikle × İptal Edilenler 11 DAĞITIM YERLERİNE 12 ade Edilenie ide Ed test A Yazılım Birimi Bilgi İşlem Daire Başka O Bekleyenle 0 Öğr. Gör. Fatih TUNÇEZ Daire Başkanı V. Öğr. Gör. Esra ÜNAL Şube Müdürü V. V. Oğuzhan BULUT Yazılım Destek Birimi Elemanı 🐼 İslenenler n jade Ettikle 0 1 × İptal Edilenler 3 DAĞITIM LİSTESİ hiade Edilenler 4 Gereği: Bilgi İşlem Daire Başkanlığı Ege Üniversitesi Rektörlüğüne hiade Edilenler ( Bekleyenler 84 ☑ İslenenler 0 7 × İptal Edilenler hade Edilenler 11 Siade Edilenler

Belge eğer imza için gelmişse bekleyen klasöründe "İmza Bekleyenler" klasöründe yer almaktadır.

Belge imza için geldiğinden aktif olan "İmzala" butonuna basılır. İlgili butona basıldıktan sonra 5070 sayılı imza kanunu uyarınca pop up bilgilendirmesi çıkmaktadır. "Evet" Butonuna basılarak UBYS E – İmza uygulaması indirilmesi için ekrana arayüz gelmektedir. Bu arayüz üzerinden uygulama indirilir ve takılı olan dongle şifresi girilerek imzalama süreci tamamlanmaktadır.

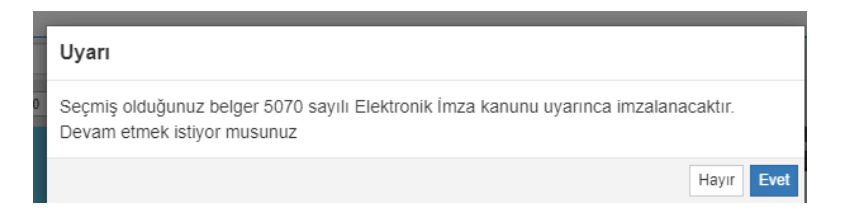

Belge imzalandıktan sonra işlenen klasöründe yer alan imzalanlar klasörüne taşınmaktadır.

| Elektronik İmza                              |                                                                                                    |                                                                                                    |                                                                                              |                                     |                             |        |
|----------------------------------------------|----------------------------------------------------------------------------------------------------|----------------------------------------------------------------------------------------------------|----------------------------------------------------------------------------------------------|-------------------------------------|-----------------------------|--------|
| Elektronik imza talebiniz alınır             | ngte                                                                                                    |                                                                                                    |                                                                                              |                                     |                             | Gene   |
| Aşağıda gördüğünüz işlem ko                  | dunu UBYS E-İmza uygulamasında gör                                                                      | OntSlenecek işlem kodu ile                                                                                                    |                                                                                              |                                     |                             | Belge  |
| eschenderaperature                           |                                                                                                    |                                                                                                    | 9                                                                                            |                                     |                             | Belge  |
| + E-imza uygulamasini baza                   | ava tiklavarah calistrabilirainiz                                                                       |                                                                                                    | 2                                                                                            |                                     |                             | Ureti  |
| <ul> <li>E-imza uygulamasi bigisa</li> </ul> | yarınızda açıksa doğrudan kultanabilirsin                                                               | *                                                                                                    |                                                                                              |                                     |                             | Orete  |
| İslem Kodunuz >>>                            |                                                                                                    |                                                                                                    |                                                                                              |                                     |                             | Giztit |
| 04000                                        |                                                                                                    |                                                                                                    | 27/05/2019                                                                                   |                                     |                             | ivedi  |
| 01309                                        |                                                                                                    |                                                                                                    |                                                                                              |                                     |                             |        |
|                                              |                                                                                                    |                                                                                                    | 1                                                                                            |                                     |                             |        |
|                                              |                                                                                                    |                                                                                                    |                                                                                              |                                     |                             | Gen    |
|                                              |                                                                                                    |                                                                                                    |                                                                                              |                                     |                             |        |
| ingatama islamini 04:20 dat                  | ika ipanainda tamamlamaha.nig                                                                           |                                                                                                    |                                                                                              |                                     |                             | Bilgi  |
| Imzalama işləmini <mark>04:20</mark> dalı    | ika iperainde tamamlamatauniz                                                                           | B UBYS Elektronik Imza                                                                                                    |                                                                                              | -                                   | - 1                         | Bilgi  |
| inzatama iyamin <mark>04:20</mark> dak       | ika ipersinda tamamlamata.ng                                                                            | UBVS Elektronik Imza                                                                                                    |                                                                                              | -                                   | - 1                         | Big    |
| Imzatama iyamini 04:20 dak                   | ika igerainde tamamlamalauncz                                                                           | UBYS Elektronik Imza                                                                                                    | ması                                                                                         | 1                                   | - 1                         | Big    |
| imzatarna işterniri 04:20 dak                | čke iperainde tememlemalientor<br>Öğr. Gör. Fatih 1<br>Daire Baska                                      | UBYS Bektronk Imza UBYS İmza Uygular Lütfen elektronik imzanızı okuy                                                                                                    | ması<br>ucaya yerleştirip 51M k                                                              | -<br>odunu gi                       | - (                         | Big    |
| imzatama qianini 04:20 dak                   | oka iperanda temamlamahanna<br>Öğr. Gör. Fatih 1<br>Darre Başka                                         | UBYS Bektronk Imza UBYS İmza Uygular Litten elektronik imzanısı okuy Belgelerinis, 670 espile e-ima                                                                                                    | ması<br>ucaya yerleştirip DIN k<br>* kanunu uyarınca imsal                                   | -<br>odunu gi<br>anacakti           | - [<br>rinis                | Big    |
| інгланна қынтін 04:20 сал                    | Oki geranda tamamlamataung<br>Öğr. Gör. Fatih 1<br>Daire Başka                                          | UBYS Bestronek Innza<br>UBYS İmza Uygular<br>Lönfen elektronik imzantat okuyu<br>Balgeleminik, 5070 sayılla e-imza                                                                                                    | MASI<br>uucaya yerleştirip DIN k<br>a kanunu uyarınca imzal                                  | odunu gi<br>anacakti                | - 1<br>einis<br>e           | Big    |
| imzalama işlamini 04:20 dal                  | ola işənində tənəmlənələriz<br>Öğr. Gör. Fəsh "<br>Dəsre Bəşkə                                          | UBYS Bestronk Imaz<br>UBYS Bestronk Imaz Uygular<br>Ustren elektronik indexte okry<br>Bioglassink, 507 esysta e-imaz<br>PN                                                                                                    | ması<br>ucaya yerleştirip DIM k<br>a kanunu uyarınca imsal<br>1                              | odunu gi<br>anacakti<br>2           | einis<br>e<br>3             | Bogi   |
| inzanna ynnin 04:20 da                       | Oğr. Gor. Fash. '<br>Öğr. Gor. Fash. '<br>Dare Bajka<br>DAGITIM LIS<br>Gereti:                          | UPUS Destroyek Imaz<br>UPUS Distroyek Imaza<br>Listen elektronik Imazate okup<br>Respierate, 1970 espile e-lane<br>PM<br>Elektrowek Imazate<br>Barrowek Imazate<br>Elektrowek Imazate<br>Distributionek Imazate<br>Distributionek Imazate<br>Distr             | ması<br>woraya yerleştirip DIN k<br>a kanunu uyarınca imsal<br>u bu abma yance<br>u a        | odunu gi<br>anacakti<br>2           | - [<br>einis<br>e<br>3      | Bog    |
| inzatama gianori 04:20 sati                  | Öğr. Gör. Fath '<br>Öğr. Gör. Fath '<br>Dare Başka<br>DAĞITIM LIS<br>Gereğ:<br>Bilir işlem Da           | CUYS Bettrank Imaz                                                                                                    | ması<br>usaya yarlaştirip DIN k<br>kanumu uyarınca imral<br>u ku dama yarne<br>NA 4          | odunu gi<br>anacakti<br>2<br>5      | - [<br>riniz<br>z<br>6      | Big    |
| inzatana yanni 04:20 dat                     | Ogr. Ger. Fank :<br>Dare Bajka<br>DAGTIDA List<br>Geregt:<br>Billip kien Da<br>Ege Daivenate            | OFVS Besteronk Intra      OFVS Distances Intra      OFVS     OFVS Distances Internet Internet Int                                                                                                    | MASI<br>waxaya yerleştirip DIM ki<br>a kanumu uyarınca insal<br>a kadana yarne<br>NA 4<br>7  | odunu gi<br>anacakti<br>2<br>5<br>8 | rinis<br>2<br>6<br>9        | Big    |
| inzatana yanni 9420 dat                      | Öğr Ger Fash i<br>Öğr Ger Fash i<br>Dave Başka<br>DAGTIDA LİS<br>Gerge<br>Biği ilem Da<br>Eşe Östventer | UPUS Debtrowk Imaz<br>UPUS Debtrowk Imazel<br>Lectere scienters (1, 2017)<br>Debtere index (2017)<br>Debtere index (20 | ması<br>uuxaya yecleştirip DIF k<br>a kanumu uyarınca imali<br>u br ahma yenne<br>ULA 4<br>7 | odunu gi<br>anacakti<br>2<br>5<br>8 | - (<br>riniz<br>z<br>6<br>9 |        |

# Karşı Görüş (Şerh) Belirtme İşlemi

Elektronik ortamda üretilen belgeler için karşı görüş (şerh) belirtme işleminde, belgenin tümüne ya da bir kısmına katılmayan kişi ya da kişiler tarafından belge e-paraf ya da e-imza ile imzalanır ve gerekçe üst veride yer alan "Karşı Görüş" bölümüne yazılır.

| Karşı Görüş Ekle |                                       | ×   |
|------------------|---------------------------------------|-----|
| Karşı Görüş      | Belgeye Karşı Görüş/Şerh Eklenmiştir. |     |
| 0                | E                                     | kle |

Detay Gör ikonuna basılarak Karşı Görüş/Şerh Butonuna tıklanır ve belge üzerinde tümüne ya da bir kısmına gerekli metin yazılarak evet butonuna tıklanır. İlgili mesaj belge imzalandıktan sonra belge hareketleri menüsünden görülmektedir.

# Belge Havale İşlemi

İmza sürecini tamamlamış, muhatabına gelen bir belgenin muhatabı tarafından görev tanımına göre birim içinde havale edilmesi gerekebilir. Belge, muhatabı tarafından bilgilendirme amaçlı olarak başka bir birim ya da kişi/pozisyona da havale edilebilir.

İşlem Yapılmamış ve Gönderimde Olanlar klasörlerinde bulunan belgeler için bilgilendirme amaçlı gönderim yapılamaz. Bu klasörlerdeki belgelerin imza süreci tamamlanmamış olduğundan kontrol amaçlı olarak gönderim yapılabilir.

İmza süreci tamamlanan belge inbox ekranında birden fazla fonksiyon ile havale işleminin gerçekleştirilmesi sağlanabilir. Elektronik Belge Gezginindeki belge ön izlemesi üzerinde yer alan

ikondan, önizleme üzerinde yer alan butondan ya da "detay gör" ekranı üzerinden ilgili işlemler gerçekleştirilebilir.

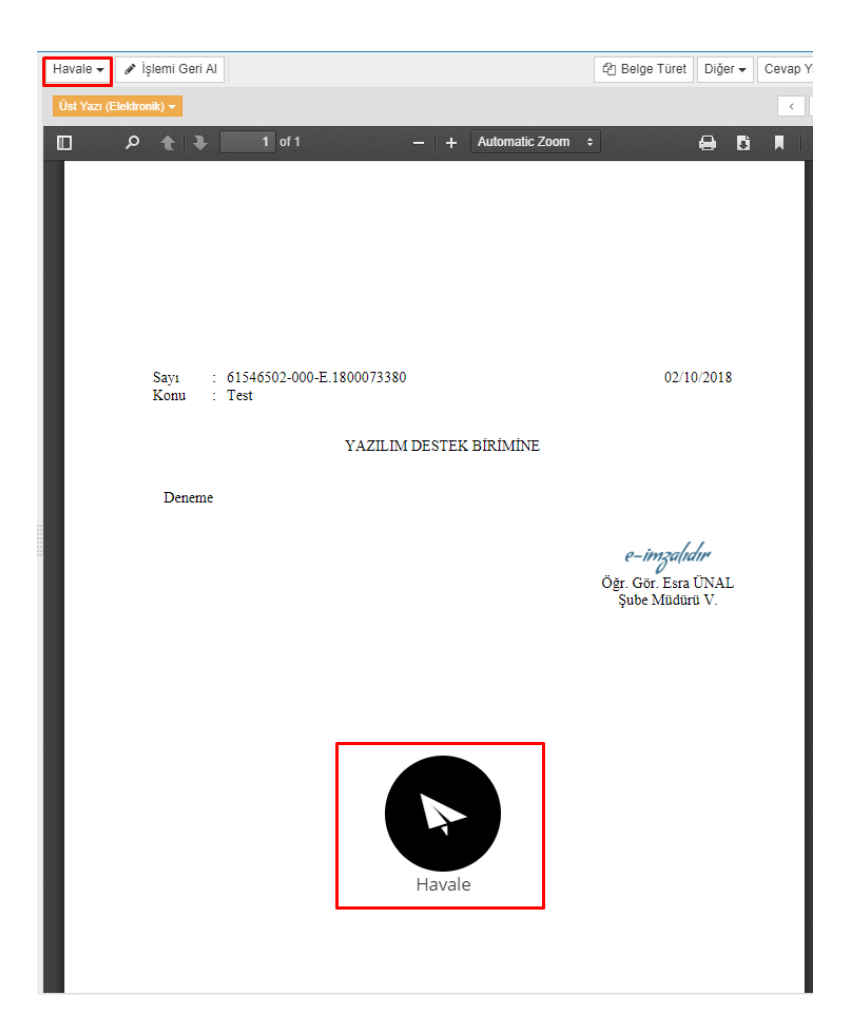

Havale işlemi sürecinde "Gönderen Makam Bilgisi" önemli bir yer tutmaktadır. Gönderim (havale) yapacak kişi birden fazla makama sahipse ilk olarak bu gönderimi hangi makamıyla yapacağını seçmelidir. Makam bilgisine göre kişinin sahip olduğu ve alt birimlerin pozisyon ya da birim olarak listelenmesi sağlanmaktadır.

|                                                                            | 11 |            |   |                |           |                     |        |
|----------------------------------------------------------------------------|----|------------|---|----------------|-----------|---------------------|--------|
| Havale İşlemleri                                                           | Ш  | Birim      | • | Seçim yapılmad | 1         |                     |        |
| ALICI SEÇİMİ KAYITLI ALICI LİSTELERİ                                       | L  | İşlem Tipi |   |                |           |                     | izlili |
| ALICI SEÇİMİ                                                               | Ш  | 0*:        |   |                | Seçir     | m yapılmadı         |        |
| Gönderen Makam Bilgisi                                                     |    | Geregi     |   | Tümü           |           | Hiçbiri             |        |
| Yazılım Birimi Şube Müdürü 🔹                                               | 11 |            |   |                |           |                     | - 1    |
| Yazılım Birimi Uzman<br>Yazılım Destek Birimi Elemanı                      |    |            |   | Alıcılar       | Alıcılar  |                     |        |
| Yazılım Birimi Şube Müdürü<br>Bilgi İslam Daire Başkaplığı Mamur           | Ш  |            |   | Yazılım Des    | tek Birim | 1i (Yazılım Birimi) |        |
| Gerçekleştirme Görevlisi                                                   |    |            |   | -              |           |                     |        |
| Kalite Birim Sorumlusu<br>Rektörlük Döner Sermaye Gerçekleştirme Görevlisi | ŝ  |            |   |                |           |                     |        |

Belgenin havale edilen muhataplarına(Pozisyon/Birim) kişisel ya da genel olacak şekilde mesaj eklenebilmektedir. Tek bir muhatap seçilebildiği gibi birden fazla birim ya da pozisyonda seçilebilmektedir.

|                 |   | Mesaj                    |
|-----------------|---|--------------------------|
| Varsayılan Yap  |   | Bu Mesaj Kişiye Özgüdür. |
|                 |   |                          |
| ]               |   |                          |
| Mesaj Gizliliği |   |                          |
| Kişisel         | • |                          |
| Kişisel         |   |                          |
| munataplar      |   | ▲ALICI EKLE              |

İşlem Tipi(Gereği-Bilgi) ve Gönderim Şekli(EBYS-Elden-Posta-Fax) seçilerek havale süreci tamamlanmaktadır.

| lavale İşlemleri                |                     |                                                |            |                 |          |               | :                                |
|---------------------------------|---------------------|------------------------------------------------|------------|-----------------|----------|---------------|----------------------------------|
| ALICI SEÇİMİ KAYIT              | 'LI ALICI LİSTELERİ |                                                |            |                 |          |               |                                  |
| ALICI SEÇİMİ                    |                     |                                                |            |                 |          |               |                                  |
| Gönderen Makam Bilg             | jisi                |                                                |            |                 |          | Mesaj         |                                  |
| Yazılım Birimi Şube M           | üdürü               |                                                | •          | Varsayılan Yap  |          | Mesaj yazınız |                                  |
| Alici                           |                     |                                                |            |                 |          |               |                                  |
| Birim                           | •                   | Seçim yapılmadı                                | •          |                 |          |               |                                  |
| İşlem Tipi                      |                     | Gönderim Şekli                                 |            | Mesaj Gizliliği |          |               |                                  |
| Gereği                          | •                   | Ebys                                           | *          | Kişisel         | •        |               |                                  |
| ALICI LİSTESİ<br>Gönderen Makam | Abor Tini           | Abay                                           | ister Tini | Cindaria Sabi   | Marai Gi | E Lis         | teyi Sonra Kullanmak İçin Kaydet |
| Yazılım Birimi Şube<br>Müdürü   | Pozisyon            | Yazılım Yöneticisi<br>Bilişim Personeli Erdem  | Gereği     | Ebys            | Kişisel  | anigi anodaj  | ×                                |
| Yazılım Birimi Şube<br>Müdürü   | Pozisyon            | Yazılım Destek Birimi<br>Elemanı Tuğba Bezer   | Gereği     | Ebys            | Kişisel  | 1             | ×                                |
| Yazılım Birimi Şube<br>Müdürü   | Pozisyon            | Yazılım Destek Birimi<br>Elemanı Oğuzhan Bulut | Gereği     | Ebys            | Kişisel  | 1             | ×                                |
| Yazılım Birimi Şube<br>Müdürü   | Birim               | Yazılım Destek Birimi                          | Gereği     | Ebys            | Kişisel  | 1             | ×                                |
|                                 |                     |                                                |            |                 |          |               |                                  |
|                                 |                     |                                                |            |                 |          |               | Vazgeç 🛃 Haval                   |

Havale işlemi sürecinde hiyerarşik olarak alt-üst kavramı olduğu için örneğin; Bilgi İşlem Daire Başkanlığı sadece Bilgi İşlem Daire Başkanlığı'na bağlı birimlere ve o birimlere bağlı olan kişilere ve o birimlere bağlı olan pozisyonlara belge havale edebilmektedir.

# Havale İptal İşlemi

Havale yolu ile gönderilmiş belgenin, havalesinin iptal edildiği menüdür.

İptal işlemi için Inbox ekranında belgenin listelendiği menü üzerinde havale ikonuna tıklanarak, havalesi iptal olacak gönderimin silinmesi ile havale iptal işlemi gerçekleştirilmiş olur.

| Havale İpta    | al               | Sadec                 | e Benimle İlgili H | areketleri Göster | ×    |
|----------------|------------------|-----------------------|--------------------|-------------------|------|
| Gönderen       | Gönderim Tarihi  | Alici                 | İşlem Tarihi       | Durumu            |      |
| Yazılım Birimi | 28.03.2019 14:17 | Yazılım Destek Birimi |                    | Gonderimde        | Û    |
| l              |                  |                       |                    |                   | Have |

Havale edilen belgenin birim tarafından işleme alınması durumunda belgenin iptali yapılamaz. İlgili birimin işlenenler arasından kaldır seçeneği ile belgenin ilgili klasörden kaldırılması ve havale eden birimin süreci yukarıda da görüldüğü üzere iptal etmesi gerekmektedir.

# **KEP** Sistemi

Elektornik Belge Yönetim Sistemi ile birlikte KEP entegrasyonu bulunmaktadır. Belirlenen roller(Kep

Yöneticisi, Tebligat Yöneticisi, Kep Kayıt İşlemleri, Kep Gönderim İşlemleri) ile birlikte DETSİS sisteminde kayıt olan kurumlara elektronik ortamda belge gönderme ve kurum dışından gelen belgeleri içeri alma süreçleri gerçekleştirilebilmektedir. Ayrıca EYP 2.0 kapsamında belgelerin kurum dışına gönderilmesi sürecinde e-mühür işlemi sağlanarak üst seviye güvenlik ve farklı sistemler arasında iletişim yeteneği kazanılması sağlanmıştır.

| =                                |   |
|----------------------------------|---|
| Ara                              | Q |
| KİŞİSEL MEMUR İŞLEMLERİ          |   |
| PERSONEL BİLGİ SİSTEMİ           | < |
| ÖĞRENCİ BİLGİ SİSTEMİ            | < |
| ÖLÇME DEĞERLENDİRME              | < |
| ELEKTRONİK BELGE YÖNETİM SİSTEMİ | ~ |
| - Belge İşlemleri                | < |
| - Arama Ve İstatistikler         | < |
| - Dosya Tasnif Planları          | < |
| - Kurumsal Süreçler              | < |
| - Arşiv Yönetimi                 | < |
| - E-posta İşlemleri              | ~ |
| - Kep Gönderim İşlemleri         |   |

Kep yetkilendirme rolü bulunan kullanıcı ilgili menüden ara yüzü açabilmektedir. Oturum Açma Bilgilerini girerek(Parola ve Şifre) gelen belgeleri görebilmektedir. Sistem 50 Tl'nin altındaki bakiye bilgisi için otomatik olarak uyarı vermektedir. KEP arayüzüde oturum açtıktan sonra kep bakiyesini göster alanında da ücret bilgisi sorgulanabilmektedir. Yetkilendirmeler doğrultusunda Kullanıcı gelen klasöründeki"içeri al butonu ile görevli bulunduğu birime evrakları aktarabilmektedir."

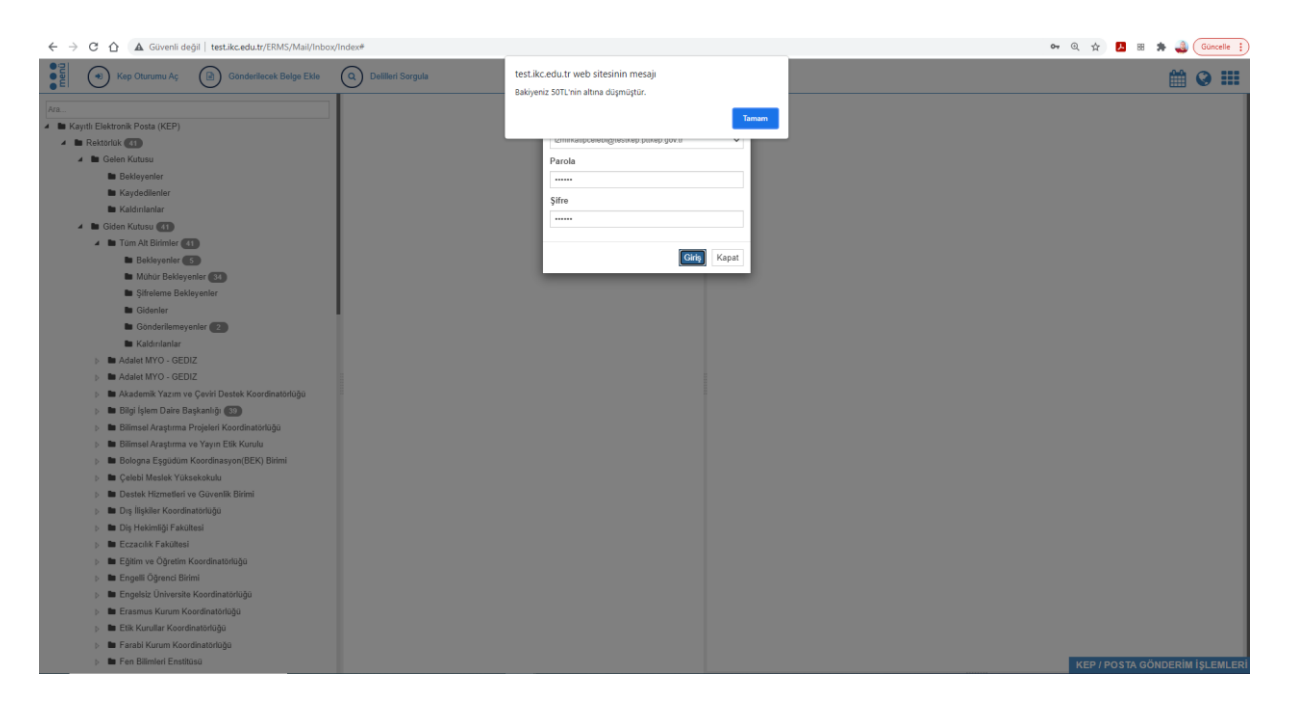

KEP ile gönderilen belgelerin delil bilgileri sorgulanabilmektedir. Bu sayede belgelerin muhatabına gidip gitmediği sorgulanabilmektedir.

| ← → C ☆ ▲ Güvenli değil   test.ikc.edu.tr/ERMS/Mail/Inbox/                    | Index#               |                    |               |                  |                       |          | <b>0</b> 4 Q | 🖈 🖪 🛤 🌲 🍓 Güncelle 🚦          |
|-------------------------------------------------------------------------------|----------------------|--------------------|---------------|------------------|-----------------------|----------|--------------|-------------------------------|
| Kep Oturumunu Kapat 🔊 Kep Bakiyesini Göster                                   | Gönderilecek Belge E | le Q Delilleri Sor | rgula         |                  |                       | _        |              | ₩ @ ##                        |
|                                                                               | Delil Bilgilerini \$ | orgula             |               |                  |                       | ×        |              |                               |
| Ara                                                                           | Tarih Aralığı        | Rashmar Turihi     | M Dille Twith | M Tarih ar       | dužu makeimum 1 av ol | malidir  |              |                               |
| Reyrol Elektronik Posta (KEP)                                                 | · ·                  | bupangay raini     | E Duy tarm    | E lannan         | ingi makamani i ay o  | intanun, |              |                               |
| A B Galan Kutusu                                                              | Belge Numarasi       |                    | Durum         |                  |                       |          |              |                               |
| Beklevenler                                                                   |                      |                    |               |                  | ♥ Sorg                | ula      |              |                               |
| Kavdedilenier                                                                 | Delil Bilgileri      |                    |               |                  |                       |          |              |                               |
| <ul> <li>Kaldırılanlar</li> </ul>                                             | Belge No             | Konu               |               | Son Delil Tarihi | Delil Durumu          | Detay    |              |                               |
| 🖌 🖿 Giden Kutusu 🚮                                                            |                      |                    |               |                  |                       |          |              |                               |
| 🖌 🖿 Tüm Alt Birimler 🚮                                                        |                      |                    |               |                  |                       |          |              |                               |
| Bekleyenler S                                                                 |                      |                    |               |                  |                       |          |              |                               |
| Mühür Bekleyenler 34                                                          |                      |                    |               |                  |                       |          |              |                               |
| Şifreleme Bekleyenler                                                         |                      |                    |               |                  |                       |          |              |                               |
| Gidenler                                                                      |                      |                    |               |                  |                       |          |              |                               |
| Gönderilemeyenler 😰                                                           |                      |                    |               |                  |                       |          |              |                               |
| 🖿 Kaldırılanlar                                                               |                      |                    |               |                  |                       |          |              |                               |
| Adalet MYO - GEDIZ                                                            |                      |                    |               |                  |                       |          |              |                               |
| Adalet MYO - GEDIZ                                                            |                      |                    |               |                  |                       |          |              |                               |
| Akademik Yazım ve Çeviri Destek Koordinatörlüğü                               |                      |                    |               |                  |                       |          |              |                               |
| Bilgi İşlem Daire Başkanlığı 59                                               |                      |                    |               |                  |                       |          |              |                               |
| Bilimsel Araştırma Projeleri Koordinatörlüğü                                  |                      |                    |               |                  |                       |          |              |                               |
| Bilimsel Araştırma ve Yayın Etik Kurulu                                       |                      |                    |               |                  |                       |          |              |                               |
| b Bologna Eşgüdüm Koordinasyon(BEK) Birimi                                    |                      |                    |               |                  |                       |          |              |                               |
| Çelebi Meslek Yüksekokulu                                                     |                      |                    |               |                  |                       |          |              |                               |
| Destek Hizmetleri ve Güvenlik Birimi                                          |                      |                    |               |                  |                       |          |              |                               |
| Dış İlişkiler Koordinatörlüğü                                                 |                      |                    |               |                  |                       |          |              |                               |
| Diş Hekimliği Fakültesi                                                       |                      |                    |               |                  |                       |          |              |                               |
| Eczacilik Fakültesi                                                           |                      |                    |               |                  |                       | Kapat    |              |                               |
| Eğitim ve Oğretim Koordinatörlüğü                                             |                      |                    |               |                  |                       |          |              |                               |
| Engelli Ogrenci Binimi                                                        |                      |                    |               |                  |                       |          |              |                               |
| Engelsiz Universite Koordinatörlüğü                                           |                      |                    |               |                  |                       |          |              |                               |
| Crasmus Kurum Koordinatoriugu                                                 |                      |                    |               |                  |                       |          |              |                               |
| <ul> <li>Earchi Kurum Keerdinatäriaä</li> </ul>                               |                      |                    |               |                  |                       |          |              |                               |
| <ul> <li>Fanali Kalam Kalamatanaga</li> <li>En Bilimleri Enstitüsü</li> </ul> |                      |                    |               |                  |                       |          |              |                               |
|                                                                               |                      |                    |               |                  |                       |          | K            | IP I POS IA GONDERIM IŞLEMLER |

Gönderilecek olan KEP evrakları öncelikler EYP 2.0 standarttı gereği mühür bekleyenler klasörüne düşmektedir. Kullanıcı dostu ara yüzü sayesinde imzacı, muhatap, önizleme bilgileri ile belge konusu ek ve ilgiler tümleşik bir şekilde görüntülenebilmektedir.

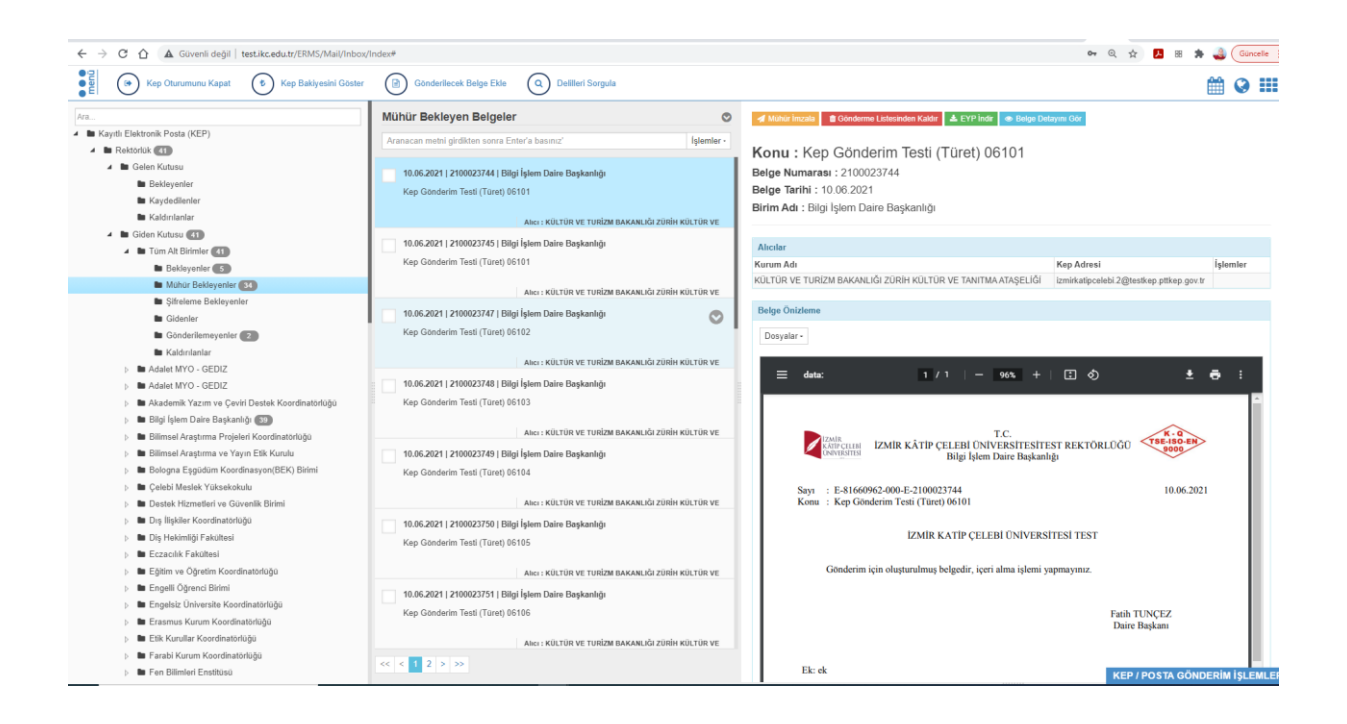

#### Bakım ve Destek Hizmetleri

Yazılım için de sistemin kendi içerisinde bakım, onarım ve gerek duyulan iyileştirmelerin yapılması halinde sürekliliği sağlanacaktır. Yazılım güncellemeleri, bakım ve onarım için uzman personel(Uzman Yazılımcı, Analist, Destek Personeli) istihdamı hem projenin yapılabilirliği hem de sürdürülebilirliği açısından önemlidir.

Değişen mevzuat, kullanıcılardan gelen sorun ve taleplere, arayüz hatalarında yada uygulama mantığındaki hatalarda, oluşan yeni ihtiyaçlara göre sistemde sürekli güncelleme yapılmakta ve sistemin canlı tutulması sağlanmaktadır.

Kullanıma hazır olan bu sistemin 7/24 saat boyunca desteğinin sağlanması için Destek Sistemi mevcuttur. Destek sistemi üzerinden İzmir Kâtip Çelebi Üniversitesi Üniversite Bilgi Yönetim Sisteminde kullanıcısı olan ve internet ortamı olan her yerden erişilebilmektedir. Destek Sistemi üzerinden kullanıcılar hata, istek girişi yapabilmekte, girilen bu talepleri takip edebilmektedir.

İKÇÜ Üniversite Bilgi Yönetim Sistemi kullanıcılarının erişebileceği ÜBYS Destek Çağrı Merkezi bulunmaktadır. ÜBYS Çağrı merkezine mesai saatleri içerisinde erişilmektedir. Mesai Saatleri dışında da kullanıcılara verilen cep telefonları ile çağrı merkezi olarak 7/24 hizmet verilmektedir.

Canlı Destek Sistemi ile sistem üzerinden anlık yazışma ve konuşma desteği ile İKÇÜ Destek ekibine talep, istek, hata bildirilebilir. Canlı Destek sistemi ile kullanıcılar konuşarak ya da yazışarak destek alabilir, çevrimdışı durumlarda bildirim yapılabilir.

Sistem İçi Mesajlaşma ile UBYS de mevcut her kullanıcı kişisel ve grup bazında anlık olarak mesajlaşma yapabilmektedir. Mesajlaşma anlık görüşmeler için kullanılabileceği gibi, mesajlaşma ile sistemle ilgili İKÇÜ Destek ekibine talep istek ve hata bildirimi yapılabilmektedir.

Sıkça sorulan Sorular ile sisteme giriş yapan kullanıcı, Sistem üzerinden yürütülen süreçler hakkında doküman ve/veya videolu anlatım ile destek alabilmektedir.

Destek Sistemi, Sistem içi mesajlaşma, Canlı Destek, Çağrı merkezi sistemlerinden kullanıcılardan gelen talep ve sorunlar karşılanmakta ve kendilerine bu sistemler üzerinden dönüş yapılabilmektedir. Kullanıcıların sistem üzerinden yapılan hızlı dönüşlerle yaşadıkları sorunları hızlı bir şekilde çözümlenmektedir. Hizmetlerin kalitesi ve geri dönüşler doğrultusunda ölçme değerlendirme menüsü altında yer alan anket yönetimi sistemi altındaki anket oluşturma süreçleri kullanılabilmektedir. Bu süreç doğrultusunda kullanıcıların memnuniyet seviyeleri ölçümlenebilmektedir.

#### Sistem Güvenliği

Sistem kullanıcı tarafında işletim sistemi ve tarayıcı bağımsız, sunucu tarafında veri tabanı sistemi bağımsız olarak çalışmaktadır. Sistemde veri akışı bu Sistem üzerinden web platformunda gerçekleşmektedir, Veri trafiğinin güvenli yapılabilmesi için uygulamanın SSL sertifikası Kurum tarafından temin edilmiştir.

Sistemde kullanıcının yaptığı her işlemin sonuç/uyarı ve diğer bilgilendirme mesajları kolay görülebilir ve izlenebilir olarak; bilgilendirme seviyesi, kullanıcının Sistemi kendisinin kontrol ettiğini, kendi isteği ve kontrolü dışında bir şey olmadığını hissetmesi baz alınarak tespit edilmiş ve üretilmiştir.

Veri tabanı ve web uygulaması arasındaki her türlü veri alışverişi güvenlikli ve şifreli servis aracılığı ile sağlanmaktadır. Servis sunucuları web uygulaması hariç dışarıya kapalı durumdadır.

Herhangi bir hata, başarılı sonuç ve ya bilgilendirme durumunda sistemin o anki kullanıcı diline bakılarak anlamlı uyarılar vermektedir.

Ayrıca sistem tarafından yakalanan her bir hata ve ya uyarı günlük log tablolarında kayıt altına alınmaktadır ve günlük kayıtları herhangi bir şekilde silinmemekte ve düzenli olarak sistemle birlikte yedekleri alınmaktadır.

Sistem Yöneticisi tarafından kişi sayfasından kullanıcı sistem içerisine dahil edilebilmektedir. NVİ ve MERNİS entegrasyonu ile kullanıcının bilgileri otomatik olarak çekilebilmektedir. Kullanıcı sayfasından herhangi bir kullanıcı pasife alınabilmektedir. Kişinin tam adı ya da kullanıcı adı ile arama yapıldığında düzenleme fonksiyonu ile aktif checkbox'ının işareti kaldırarak pasife alınabilmektedir. 46 Aynı IP bilgisinden birden fazla kullanıcı adı ve şifre hatası gelmesi durumunda kullanıcı pasife alınmaktadır. Kullanıcısının şifresi çalınması durumunda organizyon yönetimi altındaki yasaklı kişiler alanına ya da kullanıcının pozisyonu pozisyon tanımla ekranından pasife alınabilmektedir .ISO 27001 Bilgi Belge Güvenliği Standartı kapsamında sistem log kayıtları ve servis metod çağrıları log bilgileri tutulmaktadır. Kurum içi personellere bu standart kapsamında eğitimler verilmektedir.

Sistem web tabanlı bir yazılım olup, kurum içerisindeki evrak sürecisin elektronik ortamda gerçekleşmesini sağlamaktadır. Bu nedenle sistemin durması yada herhangi bir kritik hata oluşsa dahi kullanıcı için ekonomik, çevresel, medikal ve can güvenliği gibi herhangi bir risk oluşturmamaktadır. Bu yapı şu şekilde sağlanmaktadır. Öncelikli olarak veritabanı yedekleri günlük olacak şekilde alınmaktadır. Bunun yanısıra kritik veri barından sunucuların verileri anlık olacak şekilde, geri kalan sunucuların ise günde 1 defaya mahsus olacak şekilde yedeklemeleri sağlanmaktadır. Bunlara ek olarak container içerisinde yani sistem sunucularından ayrı bir yerde felaket kurtarma merkezi bulunmaktadır. Yedekleme yapılan verilerin eş zamanlı olacak şekilde felaket kurtarma merkezinde bulunan sunuculara de yazılması sağlanmaktadır. Böylelikle farklı lokasyonlarda, verilerin yedeklenmesi ve ihtiyaç olduğu durumlarda da bu veriler üzerinden sistemin tekrar ayağa kaldırılması mümkün kılınmaktadır.

ISO 27001 Bilgi Belge Güvenliği Standartı kapsamında sistem log kayıtları ve servis metod çağrıları log bilgileri tutulmaktadır. Yapılan günlükleme işlemlerinde, sisteme erişim sağlayan tüm kullanıcıların görüntüleyebildikleri tüm web adresleri, çağrı yaptıkları tüm web servis bilgileri, yapılan işlem sonucunda veri setlerinde oluşan tüm değişiklikler ile birlikte işlem sırasında oluşan hata bilgileri kullanıcı, tarih ve ip bilgisi olacak şekilde detaylı olarak tutulabilmektedir.

Sistem üzerinden yapılan herhangi bir işlem sırasında hata oluşması durumunda altyapı hata yönetimi tarafından ilgili tüm hata kayıtları, kullanıcı, işlem tipi, tarih, sunucu ip si ve kullanıcıya ekran üzerinden de bilgilendirme amaçlı gösterimi sağlanan hata kodu ile birlikte günlüklenmektedir.

İzmir Kâtip Çelebi Üniversitesi Üniversite Bilgi Yönetim Sistemin marka tescilli(Marka No:2014 14106 -Hizmet) bir ürün olmakla birlikte, hak sahibi İzmir Kâtip Çelebi Üniversitesidir. Aynı zamanda sistemi kullanacak olan kurumlar ile gizlilik sözleşmesi yapılmaktadır.

#### Taşınabilirlik

Projenin yapısı sayesinde sadece bizim kurumumuzda değil bu projeyi kullanabilecek özel ve devlet üniversitelerinde uygulanabilir durumda tasarlanmıştır. Projeyi eksiksiz ve kurulduğu üniversitede sürdürülebilirliğinin sağlanması için belirlenen bileşenler aşağıda mevcuttur.

#### **Projenin Bileşenleri:**

#### 1. Donanım Bileşeni:

1.1. Sunucular

Application – En az 2 adet (2 x 2.8 Ghz 8 core, 32 GB, 2x300k SAS, 2xPSU)

Sql Server – 1 adet (4 x 2.8 Ghz 8 core, 64 GB, 500gb/1 tb sas disk)

Load Balancer - 1 adet (1 x 2.8 ghz 4 core cpu, 8 gb ram , 100 gb disk)

#### 1.2. Veri Depolama Sistemleri

Storage - 1 adet (2 x 2.8 Ghz 4 core, 8 GB 600 GB SAS, 2 TB SATA disk)

1.3. Lisanslar

Windows server 2016 lisans

SQL server lisans

Visiual studio 2019 lisans

Storage yazılım lisansları

Microsoft Office 2014, 2016 lisans

İhtiyaç duyulacak yazılım lisansları

1.4. Yazılım Teknik Bilgi

Yazılım c# üzerinde mvc, javascript alt yapısı üzerinde geliştirilmiştir. Veritabanı işlemleri .Net linq, stored procedure, function ve view lar üzerinden gerçekleştirilebilmektedir. Windows tabanlı işletim sistemi, Windows Sql Server üzerinden veritabanı işlemleri çalışmaktadır.

1.5. Yazılım Lisansları

Belge yüklenmesi sırasında word, excel, powerpoint gibi dosyaların da kullanılması ve tüm tarayıcılar tarafından görüntülenebilmesi amacıyla sunucu üzerinden pdf e dönüştürme işlemi uygulanmakta olup, ilgili uygulama sunucularında office kurulu olması gerekmektedir.

1.6. Network Yapılandırması

Sistemin kurgusu belirlenen portları(80,443) dışarıya açık şekilde tüm istekler load balancer sunucusu üzerinden yönlendirilmektedir. Uygulama sunucuları, veritabanı sunucusu ve storage sunucusu ayrı bir vlan olacak şekilde ve tamamen dışardan erişime kapalı olacak şekilde kurgulanmaktadır. Yani load balancer haricinde hiçbir sunucunun dışardan bağlantı kurulabilmesi söz konusu olmamakla birlikte, gerek iç network gerekse de dışardan izole bir yapılandırma sağlanmaktadır.

#### 2. Yazılım Bileşeni: (Sistemin Entegrasyonları)

- 2.1. Organizasyon Yönetimi
- 2.2. Personel Sistemi(Sistemden alınan raporlar için isteğe bağlı)
- 2.3. Öğrenci Bilgi Sistemi(Sistemden alınan raporlar için isteğe bağlı)
- 2.4. Satın Alma Bilgi Sistemi(Sistemden alınan raporlar için isteğe bağlı)
- 2.5. Bilimsel Araştırma Projeleri Bilgi Sistemi(Sistemden alınan raporlar için isteğe bağlı)
- 2.6. Sürekli Eğitim Merkezi Bilgi Sistemi
- 2.7. Kalite Doküman Yönetimi Sistemi

Daha detaylı bilgi için EBYS Sunucu Kurulum Prosedürleri Dokümanı incelenebilir.

3.1. Verimlilik maddesinde de belirtildiği gibi sistemde yapılan her bir servis çağrısı ilk olarak ESB makinalarına düşer. Gelen bu çağrıya NLB ile makinalarından uygun olan makine üzerinden kaynak ayrılır ve kullanıcının sisteme erişimi sağlanmış olur.

3.2. Sistem, web tabanlı bir sistem olmasından ötürü temel gereksinimleri karşılayan ve internet bağlantısı olan herhangi bir cihaz ile güncel tarayıcılar üzerinden sisteme erişilebilinmektedir.

Minimum kullanıcı/istemci gereksinimleri:

İnternet Hızı: 2 mpbs ve üzeri

İşletim Sistemi: Windows/Linux/IOS/.... (işletim sistemi bağımsız)

Ekran Kartı: 2 gb ve üzeri

Ram : 2 gb ve üzeri

Tarayıcı: Chrome/Edge/Safari/Yandex/Firefox/.... güncel sürümleri

#### 3.3. Sistem kurulum adımları

- Sunucu ve network konfigürasyonlarının belirlenmesi ve kuruma bildirilmesi
- Network yapılandırmasının sağlanması
  - Sunucular arasında 10gbit network bağlantısının sağlanması

- Übys için kurulacak sunucuların, kurum tarafından ayrı bir vlan üzerinden erişim verilmesi ve diğer tüm vlanlara kapalı olacak şekilde yapılandırılması
- Übys için kurulacak sunucuların ayrı bir bacak üzerinden internet erişiminin sağlanması
- Uygulama(application) sunucularının belirlenen kaynaklar ile kurulumun yapılması
  - Minimum Windows 2014 Server(İNGİLİZCE) kurulması ve işletim sistemi güncellemelerinin yapılmış olması
  - 10 adet minimum 2 core 2,8ghz 8 çekirdek 32gb ram 100gb ssd disk
  - Office 2016(İNGİLİZCE) lisanslı kurumlarının yapılmış olması
  - Klonlama yöntemi tercih edilmiş ise, herbir sunucunun ayrı bir birer mac adresi ve bilgisayar adı atanmış olma
- Storage" sunucusunun belirlenen kaynaklar ile kurulumun yapılması
  - 1 adet, minimum 2,8 ghz 4 çekirdek 8gb ram 2tb ssd diskli sunucu (aktarım yapılacak verilere bağlı olarak artırabilir)
  - Minimum Windows 2014 Server(İNGİLİZCE) kurulması ve işletim sistemi güncellemelerinin yapılmış olarak kurulumun sağlanması.
- "SQL" sunucusunun belirlenen kaynaklar ile kurulumunun yapılması
  - Minimum Windows 2014 Server(İNGİLİZCE) kurulması ve işletim sistemi güncellemelerinin yapılmış olarak kurulumun sağlanması.
  - Minimum Sql Server 2016(İNGİLİZCE) kurulmuş olması
  - 1 adet, minimum 4 x 2.8 Ghz 8 core 128gb ram 1tb ssd diskli şekilde konfigüre edilmiş olması
- "Load Balancer(nginx-linux)" sunucusunun belirlenen kaynaklar ile kurulumun yapılması
  - 100 gb disk, 8 gb ram, 2.6 ghz 4 core cpu kaynak ayrılması

#### Yedekleme

Sistemin kullanılabilirliğinin sürdürülebilmesi, veri kaybının olmaması için Sistemde fiziksel ve yazılımsal yedekleme yapılmaktadır.

#### **Fiziksel Yedekleme**

UBYS sunucuları dünya standartlarındaki, yedekli güç beslemesi, yedekli hassas kontrollü iklimlendirme sistemine ve yükseltilmiş zemin üzerine yerleştirilen özel kabinet sistemine sahip, gaz sistemli yangın söndürme özelliği olan, sistem odasında barındırılmaktadır. UBS sunucuları Bulut Teknoloji altyapısıyla yedekli Sunucu (Failover Cluster) sistemleri üzerinde çalışmaktadır. Bu bağlamda fiziksel sunucuların birisinde oluşabilecek arızada diğer sunucu üzerinden sistem devam edebilecek şekilde tasarlanmıştır. Her bir fiziksel sunucuda yedekli çalışabilecek (redundant) yapıda alınmıştır. Yedekli güç kaynağı ve yedekli disk yapıları (Raid 1) fiziksel sunucularda kullanılmıştır. UBYS verileri için özel bir fiziksel yedekleme sistemi kullanılmıştır. Gerek çalışan sistemin gerekse üretilen/oluşan verilerin saklandığı disk depolama birimleri (Storage) yüksek performanslı ve yedekli şekilde çalışacak en uygun ürünlerden seçilmiştir. Disk depolama birimi üzerindeki disk yapıları kendi içinde yedekli olarak çalışmaktadır. Ayrıca oluşturulan disk bölümleri (lun) kendi içerisinde data yapısını koruyacak şekilde Raid düzeyleri ayarlanmıştır. Bu yedekliliğin üzerine disk depolama biriminde yaşanacak bir sorunda yine kesinti veya veri kaybı olmadan devreye girecek ikinci bir sistem çalışmaktadır. Bir disk depolama birimine yazılan veri aynı anda yedek depolama birimine de yazılmaktadır. Bu şekilde verilerinde kesinti yaşanmadan sürekli erişimi sağlanmıştır. İş sürekliliğini sağlayacak bu çözüm ile sistemsel bir arızada bile sistem hiç durmadan devam edebilecektir. Ayrıca bu iş sürekliliği sistemi ile kampüs içerisindeki ayrı bir fiziksel veri merkezindeki disk depolama birimine de verileri aktarılmaktadır.

Sistemsel(yazılımsal) Yedekleme:

UBYS çalışan sistem verilerinin ve üretilen/oluşan verilerin saklandığı disk bölümleri üç farklı metotla yedeklenmektedir.

• Metot 1: Sistemsel yedekleme sistemiyle sanal sunucuların yedekleri sanallaştırma katmanında yedeklenmektedir. Bu sayede sanal sunucunun çalışmaması durumunda bu yedekten geri yüklenebilecektir. Bu metot günlük yedek bazlı çalışmaktadır. Her gün 23:00 – 03:00 arasında bu yedekler alınmaktadır. Bu sistemle günlük değişen yedekler, haftada bir tam yedek alınmakta ve otuz günlük yedek tutulmaktadır.

• Metot 2: Sistemsel yedekleme ayrı bir uygulama sayesinde yine sanal sunucuların yine sanallaştırma katmanında disk depolama birimi üzerinden alınmaktadır. Bu sistem daha tutarlı ve daha hızlı yedek alınmasını sağlamaktadır. Bu sistem her gün 03:00-05:00 saatleri arasında yedek almaktadır. Bu sistemle günlük tam yedekler alınmakta ve 60 günlük yedek tutulmaktadır.

• Metot 3: Geri dönüş noktası sistemi ile yedek alınmaktadır. Bu sistemle UBYS veri tabanı ve üretilen/oluşan verilerin bulunduğu disk bölümü(Lun) değişen verilerin durumuna göre farklı geri dönüş noktaları oluşturmaktadır. Tam olarak yedekleme sistemi olmamakla birlikte iş sürekliliği ve yedeklilik sistemi olarak tabir edilmektedir. Bu sistem ile disk bölümünün saniyelik olarak değişen verilerinin farklı bir disk birimine yazılması yöntemiyle veri kaybını sıfıra indirmektedir. Bu sistem ile yaşanacak fiziksel bir sorun ya da kullanıcı hatası olması durumunda hatanın saniyeler öncesine geri dönülebilmesi sağlanmaktadır.

Buna ek olarak UBYS veritabanının günlük periyodda ayrı bir disk bölümüne (Lun) yazılımsal olarak yedeği alınmaktadır. Bir problem durumunda belirtilen zamana dönülebilmektedir. Bunun yanında veritabanı üzerinde tanımlı maintaince planlarla veritabanı yedekleme işlemi belirlenen periyotlarda yapılmaktadır. Alınan veritabanı yedeklerinin geri dönülebilir oldukları kontrol edilmektedir.

51

# Ürün Sahibi iletişim, Adresi ve Mail Bilgileri

Ürünün Sürümü: Versiyon2.1 Ürünün Tarihi : 13.06.2016 İletişim: İzmir Kâtip Çelebi Üniversitesi Bilgi İşlem Daire Başkanlığı Adres: Balatçık Mahallesi Havaalanı Şosesi No:33/2 Balatçık 35620 Çiğli-İZMİR 0(232)-329 35 35 Ürün Sahibi: İzmir Kâtip Çelebi Üniversitesi E-Mail:rektorluk@ikc.edu.tr